# So erstellen Sie ein einfaches Sprachnetzwerk mit Raspberry Pi

### Ziel

Dieses Dokument enthält Anweisungen zur Konfiguration eines Basissprachnetzwerks mit Raspberry Pi als Kommunikationsserver unter Verwendung von Asterisks. Virtual Local Area Network (VLAN) und Quality of Service (QoS) werden zur Priorisierung des Datenverkehrs durch Trennung von Sprach- und Datenverkehr eingesetzt. Ziel dieses Netzwerks ist es, interne Tests einzurichten. Mit diesen Tests können Sie Ihr Netzwerk entsprechend skalieren, feststellen, ob Sie über ausreichend Bandbreite für die erwartete Sprachmenge verfügen, und mögliche Konflikte zwischen den Geräten finden. Darüber hinaus können Sie damit entscheiden, ob Sie das System lokal oder in der Cloud hosten möchten. Wenn ein Unternehmen eine bestimmte Größe erreicht hat, bevorzugt es möglicherweise einen eigenen lokalen Anrufcontroller wie PBX oder IP PBX. Dies würde interne Anrufe effizienter machen, da Anrufe zwischen Telefonen innerhalb des Unternehmens nicht aus dem Gebäude heraus und dann wieder zurück in das Gebäude geleitet werden müssten.

Wichtiger Hinweis: Der Raspberry Pi wird von Cisco nicht unterstützt. Dieses Dokument dient nur Support-Zwecken und ist keine Lösung.

# Einleitung

Damit ein Unternehmen seine Geschäftsprozesse effektiv gestalten kann, benötigen die Mitarbeiter Zugriff auf ein Sprachnetzwerk. Dies erleichtert die Kommunikation zwischen Mitarbeitern und ihren Kunden und ermöglicht den Mitarbeitern die Möglichkeit, intern zu kommunizieren. Jeder Mitarbeiter kann mit einem Festnetztelefon und/oder einem Mobiltelefon ausgestattet werden, was jedoch sehr teuer werden kann. Häufig entscheiden sich Unternehmen dafür, ein Sprachnetzwerk einzurichten, das stattdessen Voice over Internet Protocol (VoIP) verwendet.

Die VoIP-Technologie ermöglicht Ihnen, über das Internet Telefonanrufe von jedem Standort an jeden Standort der Welt zu tätigen und zu empfangen, und zwar mit minimalen, wenn überhaupt, Ferngebühren. Dies kann auf jedem Gerät verwendet werden, das das Internet verwendet.

Mit VoIP kann ein Unternehmen Geld sparen und gleichzeitig die Produktivität, Kommunikation und Kundenzufriedenheit steigern. Mitarbeiter können verschiedene Funktionen nutzen, z. B. Anrufweiterleitung, Warteschleifenmusik und integrierte Voicemail.

Eine gemeinsame Funktion von VoIP, die viele Unternehmen nutzen, ist die Anrufweiterleitung, die auch als automatische Anrufverteilung bezeichnet wird. Die Anrufweiterleitung verteilt eingehende Anrufe an den nächsten verfügbaren Mitarbeiter, anstatt sie an die Voicemail weiterzuleiten. So wird sichergestellt, dass Kundenanrufe so effizient wie möglich beantwortet werden. Nach Geschäftsschluss können Anrufe direkt an die Voicemail weitergeleitet werden.

Das Hinzufügen von Benutzern und das Aktualisieren von Funktionen ist ein einfacher Prozess, der hilfreich ist, wenn Ihr Unternehmen expandiert oder sich Ihre Anforderungen ändern. Im Gegensatz zu herkömmlichen Telefonsystemen ist keine teure Verkabelung erforderlich.

Um ein VoIP-Netzwerk einzurichten, müssen Sie verschiedene Optionen in Betracht ziehen. Sie können einen VoIP-Service für Ihr eigenes Telefonsystem mithilfe von Telefonanlagen ohne Telefonanlage, Telefonanlage (PBX) oder einem anderen VoIP-System hosten.

Berücksichtigen Sie dabei Ihr Budget, die Anzahl der Mitarbeiter und Standorte, die in Ihrer Region verfügbaren Services und das Unternehmenswachstum. Auch Schulungen und zusätzliche Geräte wie Headsets sind möglicherweise erforderlich. VoIP kann Ihre Datennutzung erhöhen, und Sie müssen möglicherweise Ihre Bandbreite erhöhen, um den Sprachdatenverkehr im Netzwerk zu berücksichtigen.

Sie sollten auch ein Backup planen, "Plan B", falls Ihr Netzwerk jemals ausfällt. Wenn Sie den Strom verlieren, wird Ihr VoIP-System nicht verbunden. Diese Redundanz sollte implementiert werden, um die Telefondienste sofort wiederherzustellen und eine Unterbrechung der Geschäftsproduktivität zu verhindern.

In diesem Artikel stellen wir unser eigenes Telefonsystem mithilfe von Asterisk, einer Telefonanlage auf einem Raspberry Pi, bereit.

**Hinweis:** Wenn Sie diese Schritte durchgeführt haben und auch aus Ihrem internen Netzwerk heraus anrufen möchten, müssen Sie einen Internet Telefony Service Provider (ITSP) auswählen.

### Definitionen

Ein virtuelles LAN (VLAN) ermöglicht die logische Segmentierung eines LAN (Local Area Network) in verschiedene Broadcast-Domänen. In Umgebungen, in denen über das Netzwerk möglicherweise vertrauliche Daten übertragen werden, kann durch die Erstellung von VLANs die Sicherheit verbessert werden. Eine Übertragung kann dann auf ein spezifisches VLAN beschränkt werden. Nur Benutzer in einem bestimmten VLAN können auf Daten in diesem VLAN zugreifen und diese bearbeiten. Mithilfe von VLANs kann auch die Leistung verbessert werden, da Broadcasts und Multicasts seltener an unnötige Ziele gesendet werden müssen.

Alle Ports sind standardmäßig VLAN 1 zugewiesen. Wenn Sie also verschiedene VLANs einrichten, müssen Sie die Ports manuell dem entsprechenden VLAN zuweisen.

Jedes VLAN muss mit einer eindeutigen VLAN-ID (VID) zwischen 1 und 4094 konfiguriert werden. Das Gerät reserviert die VID 4095 als verworfenes VLAN. Alle Pakete, die dem Verwerfungs-VLAN zugewiesen wurden, werden beim Eingang verworfen und nicht an einen Port weitergeleitet.

**Quality of Service (QoS)** ermöglicht die Priorisierung des Datenverkehrs für verschiedene Anwendungen, Benutzer oder Datenflüsse. Sie kann auch verwendet werden, um die Leistung auf einem bestimmten Niveau zu garantieren, was sich auf die QoS für den Client auswirkt. Die QoS wird im Allgemeinen von den folgenden Faktoren beeinflusst: Jitter, Latenz und Paketverlust. In den meisten Fällen wird Video oder VoIP Priorität eingeräumt, da sie am stärksten von QoS beeinflusst werden.

**Eine Telefonanlage (PBX)** ist ein Telefonvermittlungssystem, das ein- und ausgehende Anrufe für interne Benutzer in einem Unternehmen verwaltet. Ein PBX-System ist mit dem öffentlichen Telefonsystem verbunden und leitet eingehende Anrufe automatisch an bestimmte Nebenstellen weiter. Darüber hinaus können mehrere Leitungen gemeinsam genutzt und verwaltet werden. Ein typisches PBX-System für kleine und mittlere Unternehmen umfasst externe und interne Telefonleitungen, einen Computerserver für die Anrufumschaltung und -weiterleitung und eine Konsole für die manuelle Steuerung.

Ein **IP-**PBX-System kann alle Funktionen eines herkömmlichen Small Business-PBX-Systems ausführen und vieles mehr. Er übernimmt das Switching und Verbinden von VoIP- und Festnetzanrufen. Ein IP-PBX-System wird auf einem IP-Datennetzwerk ausgeführt, wodurch Kosten eingespart und die Netzwerkverwaltung minimiert wird. Sie können IP-Telefone, Softphones (die keine andere Telefonhardware als einen Computer und ein Mikrofon-Headset benötigen) und Festnetztelefone auf einem IP-PBX-Telefonsystem verwenden.

Ein **Raspberry Pi** ist ein kostengünstiger, kleiner, tragbarer Computer, der wie ein Desktop-Computer funktioniert.

Asterisk ist ein Open-Source-Framework, das einen Computer, wie z. B. einen Raspberry Pi, zu einem Kommunikationsserver machen kann. Auf diese Weise können Sie Ihr eigenes Telefonanlagensystem für Unternehmen einrichten. In diesem Artikel verwendet Asterisk FreePBX als grafische Benutzeroberfläche (GUI), die Asterisk steuert und verwaltet, wo Sie Erweiterungen, Benutzer usw. konfigurieren können.

# Unterstützte Geräte

- Router
- Power over Ethernet (PoE)-Switch
- Raspberry Pi (Modelle Pi 3 B+, Pi 3, Pi 3, B+, B und A)
- 2 oder mehr Cisco SPA/MPP IP-Telefone

### **Software-Version**

- 14.0.1.20 (FreePBX)
- 13.20.0 (Asterisk)
- 1.1.1.06 (RV325-Router)
- 1.1.4.1 (SF220-24P)
- 7,1/3 (SPA 502G)

# Um Basic Voice Network mit Raspberry Pi zu konfigurieren, folgen Sie den folgenden Richtlinien:

**Topologie:** 

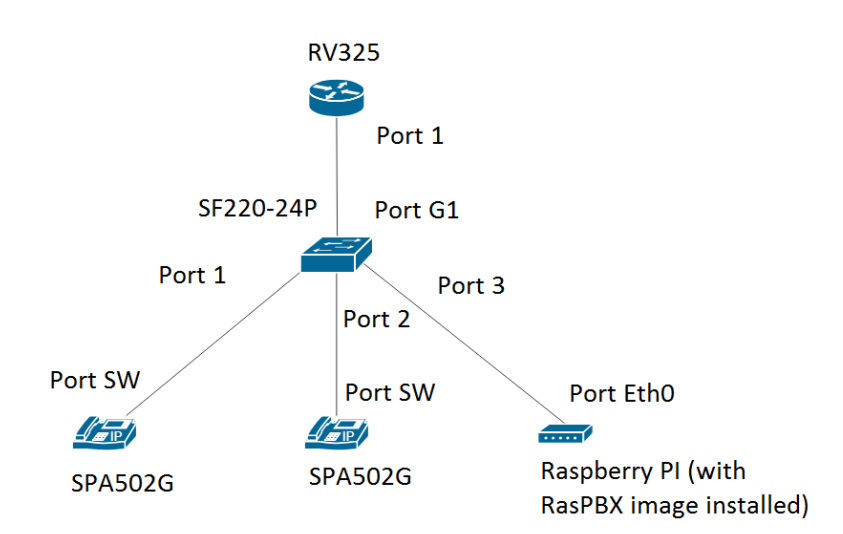

Das Bild für das RasPBX finden Sie hier. Dieses Image muss auf dem Raspberry Pi installiert werden.

**Hinweis:** In diesem Dokument ist der Raspberry Pi mit dem RasPBX-Image bereits konfiguriert. Um auf die grafische Benutzeroberfläche des Raspberry Pi zuzugreifen, geben Sie <u>http://raspbx.local</u> oder die IP-Adresse des Raspberry Pi in Ihrem Browser ein, um das PBX-System zu konfigurieren. Die Standard-FreePBX-Anmeldung lautet user: **admin** password: **admin**. Außerdem wurde der Raspberry Pi so vorkonfiguriert, dass er eine statische IP-Adresse hat.

### Inhalt

- 1. Einrichten von VLANs auf dem Router
- 2. Konfigurieren von SPA-/MPP-Telefonen
- 3. Konfigurieren von VLANs auf einem Switch
- 4. Einrichten von Sprach-VLANs auf einem Switch
- 5. Konfigurieren der Schnittstelleneinstellungen eines Switches
- 6. Konfigurieren der Port-VLAN-Zugehörigkeit auf einem Switch
- 7. Ändern der IP-Adresse von Raspberry Pi in ein anderes Subnetz
- 8. Schlussfolgerung

# Einrichten von VLANs auf dem Router

Schritt 1: Melden Sie sich beim webbasierten Dienstprogramm an, und navigieren Sie zu **Port Management > VLAN Membership**.

**Hinweis:** Dies kann je nach Modell variieren. In diesem Beispiel wird RV325 verwendet. Weitere Informationen zum Zugriff auf die webbasierte Setup-Seite finden Sie <u>hier</u>.

| CISCO RV325 Gi                        | gabit Dual V      | /AN VPN Route               | er                     |                   |          |          |          | cisco English | Log Out  |          |
|---------------------------------------|-------------------|-----------------------------|------------------------|-------------------|----------|----------|----------|---------------|----------|----------|
| Getting Started<br>System Summary     | VLAN Membership   |                             |                        |                   |          |          |          |               |          |          |
| ▶ Setup                               | VLAN: 🔲 Enat      | le                          |                        |                   |          |          |          |               |          |          |
| DHCP                                  | Create VLANs ar   | nd assign the Outgoing Fran | ne Type.               |                   |          |          |          |               |          |          |
| System Management     Port Management | Up to fourteen ne | ew VLANs can be created.    | VLAN IDs must be in th | e range (44094)   |          |          |          |               |          |          |
| Port Setup                            | VLAN Table        |                             |                        |                   |          |          |          |               |          |          |
| Port Status                           | VLAN ID           | Description                 | Inter VLAN Routing     | Device Management | LAN1     | LAN2     | LAN3     | LAN4          | LAN5     | LAN6     |
| Traffic Statistics                    | 1                 | Default                     | Disabled               | Enabled           | Untagged | Untagged | Untagged | Untagged      | Untagged | Untagged |
| QoS:CoS/DSCP Setting                  | 25                | Guest                       | Disabled               | Disabled          | Tagged   | Tagged   | Tagged   | Tagged        | Tagged   | Tagged   |
| DSCP Marking                          | 0 100             | Voice                       | Disabled               | Disabled          | Tagged   | Tagged   | Tagged   | Tagged        | Tagged   | Tagged   |
| Firewall                              | Add Edit          | Delete                      |                        |                   |          |          |          |               |          |          |
| ▶ VPN                                 |                   |                             |                        |                   |          |          |          |               |          |          |
| Certificate Management                | Save              | Cancel                      |                        |                   |          |          |          |               |          |          |
| ▶ Log                                 |                   |                             |                        |                   |          |          |          |               |          |          |
| <ul> <li>SSL VPN</li> </ul>           |                   |                             |                        |                   |          |          |          |               |          |          |
| User Management                       |                   |                             |                        |                   |          |          |          |               |          |          |
| Wizard                                |                   |                             |                        |                   |          |          |          |               |          |          |
|                                       |                   |                             |                        |                   |          |          |          |               |          |          |
|                                       |                   |                             |                        |                   |          |          |          |               |          |          |
|                                       |                   |                             |                        |                   |          |          |          |               |          |          |
| © 2013 Cisco Systems, Inc. All Rid    | ahts Reserved.    |                             |                        |                   |          |          |          |               |          | •        |

Schritt 2: Aktivieren Sie das Kontrollkästchen Aktivieren, um VLAN auf dem Router zu aktivieren.

| cisco RV325 Gig                                | gabit Dual W                         | /AN VPN Route                                            | r                                  |                      |                  |                  | c                | isco English     | Log Out          | About Help       |
|------------------------------------------------|--------------------------------------|----------------------------------------------------------|------------------------------------|----------------------|------------------|------------------|------------------|------------------|------------------|------------------|
| Getting Started<br>System Summary<br>Setup     | VLAN Memb                            | ership                                                   |                                    |                      |                  |                  |                  |                  |                  |                  |
| DHCP     System Management     Port Management | Create VLANs an<br>Up to fourteen ne | id assign the Outgoing Fram<br>w VLANs can be created. V | ie Type.<br>/LAN IDs must be in th | e range (44094)      |                  |                  |                  |                  |                  |                  |
| Port Setup<br>Port Status                      | VLAN Table                           | Description                                              | Inter VI AN Routing                | Device Management    | LAN1             | LAN2             | LAN3             | LAN4             | LAN5             | LAN6             |
| Traffic Statistics<br>VLAN Membership          | 1                                    | Default                                                  | Disabled                           | Enabled              | Untagged         | Untagged         | Untagged         | Untagged         | Untagged         | Untagged         |
| QoS:CoS/DSCP Setting<br>DSCP Marking           | 25                                   | Guest<br>Voice                                           | Disabled<br>Disabled               | Disabled<br>Disabled | Tagged<br>Tagged | Tagged<br>Tagged | Tagged<br>Tagged | Tagged<br>Tagged | Tagged<br>Tagged | Tagged<br>Tagged |
| 802.1X Configuration Firewall                  | Add Edit                             | Delete                                                   |                                    |                      |                  |                  |                  |                  |                  |                  |
| ▶ VPN                                          |                                      |                                                          |                                    |                      |                  |                  |                  |                  |                  | _                |
| Certificate Management                         | Save                                 | Cancel                                                   |                                    |                      |                  |                  |                  |                  |                  |                  |
| <ul> <li>SSL VPN</li> </ul>                    |                                      |                                                          |                                    |                      |                  |                  |                  |                  |                  |                  |
| User Management                                |                                      |                                                          |                                    |                      |                  |                  |                  |                  |                  |                  |
| Wizard                                         |                                      |                                                          |                                    |                      |                  |                  |                  |                  |                  |                  |
|                                                |                                      |                                                          |                                    |                      |                  |                  |                  |                  |                  |                  |
|                                                |                                      |                                                          |                                    |                      |                  |                  |                  |                  |                  |                  |
| © 2013 Cisco Systems, Inc. All Rig             | ◀<br>ghts Reserved.                  |                                                          |                                    |                      |                  |                  |                  |                  |                  | ).<br>F          |

Schritt 3: Klicken Sie im Abschnitt *VLAN Table (VLAN-Tabelle)* auf **Add (Hinzufügen**), um eine neue VLAN-ID zu erstellen.

| CISCO DV/225 Ci                            | achit Ducl M      |                              |                        |                   |          |           | cisco     | English 🔻 |                            |      |
|--------------------------------------------|-------------------|------------------------------|------------------------|-------------------|----------|-----------|-----------|-----------|----------------------------|------|
| Gotting Started                            | gabit Dual v      | AN VPN Router                |                        |                   |          |           |           |           |                            |      |
| Svetem Summany                             | VLAN Memb         | ership                       |                        |                   |          |           |           |           |                            |      |
| Setup                                      |                   |                              |                        |                   |          |           |           |           |                            |      |
| > DHCP                                     | VLAN: 🗹 Enab      | le                           |                        |                   |          |           |           |           |                            |      |
| <ul> <li>System Management</li> </ul>      | Create VLANs ar   | nd assign the Outgoing Frame | Type.                  |                   |          |           |           |           |                            |      |
| Port Management                            | Up to fourteen ne | ew VLANs can be created. VLA | N IDs must be in the r | ange (44094)      |          |           |           |           |                            |      |
| Port Setup                                 | VLAN Table        |                              |                        |                   |          |           |           |           |                            |      |
| Port Status                                | VI AN ID          | Description                  | Inter VLAN Routing     | Device Management | LAN1     | LAN2      | LAN3      | LAN4      | LAN5                       | LA   |
| Traffic Statistics                         |                   | Default                      | Disabled               | Enabled           | Untagged | Lintagged | Lintagged | Untagged  | Untagged                   | Un   |
| VLAN Membership                            | 9 25              | Quest                        | Disabled               | Disabled          | Toggod   | Taggod    | Toggod    | Toggod    | Toggod                     | To   |
| DSCP Marking                               | 20                | Guesi                        | Disabled               | Disabled          | Taggeu   | Tagged    | Tagged    | Tagged    | Tagged                     | Ta   |
| 802.1X Configuration                       | 100               | voice                        | Disabled               | Disabled          | lagged   | lagged    | ragged    | Tagged    | Tagged                     | Taç  |
| Firewall                                   |                   |                              | Disabled V             | Enabled V         | Tagged V | Tagged V  | Tagged V  | Tagged    | <ul> <li>Tagged</li> </ul> | ▼ Ta |
| VPN                                        | Add Edit          | Delete                       |                        |                   |          |           |           |           |                            |      |
| <ul> <li>Certificate Management</li> </ul> |                   |                              |                        |                   |          |           |           |           |                            |      |
| ▶ Log                                      |                   |                              |                        |                   |          |           |           |           |                            |      |
| SSL VPN                                    | Save              | Cancel                       |                        |                   |          |           |           |           |                            |      |
| User Management                            |                   |                              |                        |                   |          |           |           |           |                            |      |
| Wizard                                     |                   |                              |                        |                   |          |           |           |           |                            |      |
|                                            |                   |                              |                        |                   |          |           |           |           |                            |      |
|                                            |                   |                              |                        |                   |          |           |           |           |                            |      |
|                                            |                   |                              |                        |                   |          |           |           |           |                            |      |
|                                            |                   |                              |                        |                   |          |           |           |           |                            |      |
|                                            | 4                 |                              |                        |                   |          |           |           | _         | _                          | •    |
| © 2013 Cisco Systems, Inc. All Rig         | ghts Reserved.    |                              |                        |                   |          |           |           |           |                            |      |

Schritt 4: Geben Sie im Feld für die *VLAN-ID* eine VLAN-Nummer ein. Die VLAN-IDs müssen zwischen 4 und 4094 liegen. In diesem Beispiel wird 200 als VLAN-ID für Daten verwendet. Geben Sie als Nächstes eine Beschreibung für das VLAN in das Feld *Description (Beschreibung)* ein. Als Beispiel für die Beschreibung werden Daten eingegeben. Klicken Sie dann auf **Speichern**.

**Hinweis:** VLAN 100 für Sprache wurde standardmäßig auf diesem Router erstellt. Es können bis zu vierzehn neue VLANs erstellt werden.

| cisco RV325 Gi                                           | igabit Dual WAN VPN Router                                                                                  |                                     |                   |          |          | cisco    | English 🔻 |          |      |
|----------------------------------------------------------|----------------------------------------------------------------------------------------------------|-------------------------------------|-------------------|----------|----------|----------|-----------|----------|------|
| Getting Started<br>System Summary                        | VLAN Membership                                                                                             |                                     |                   |          |          |          |           |          |      |
| Setup     DHCP     System Management     Port Management | VLAN: Z Enable<br>Create VLANs and assign the Outgoing Frame<br>Up to fourteen new VLANs can be created. VL | : Type.<br>AN IDs must be in the ra | inge (44094)      |          |          |          |           |          |      |
| Port Setup                                               | VLAN Table                                                                                                  |                                     |                   |          |          |          |           |          |      |
| Port Status                                              | VLAN ID Description                                                                                         | Inter VLAN Routing                  | Device Management | LAN1     | LAN2     | LAN3     | LAN4      | LAN5     | LA   |
| Traffic Statistics                                       | 1 Default                                                                                                   | Disabled                            | Enabled           | Untagged | Untagged | Untagged | Untagged  | Untagged | Un   |
| QoS:CoS/DSCP Setting                                     | 25 Guest                                                                                                    | Disabled                            | Disabled          | Tagged   | Tagged   | Tagged   | Tagged    | Tagged   | Та   |
| DSCP Marking                                             | 🗌 100 Voice <sub>(2)</sub>                                                                                  | Disabled                            | Disabled          | Tagged   | Tagged   | Tagged   | Tagged    | Tagged   | Та   |
| 802.1X Configuration                                     | 1 (200 ) (Data                                                                                              | Disabled V                          | Enabled V         | Tagged V | Tagged 🔻 | Tagged V | Tagged 🔻  | Tagged   | ▼ Ta |
| Firewall                                                 | Add Edit Delete                                                                                             |                                     |                   |          |          |          |           |          |      |
| Certificate Management                                   |                                                                                                    |                                     |                   |          |          |          |           |          |      |
| ▶ Log                                                    |                                                                                                    |                                     |                   |          |          |          |           |          |      |
| SSL VPN                                                  | 3 Save Cancel                                                                                               |                                     |                   |          |          |          |           |          |      |
| User Management                                          |                                                                                                    |                                     |                   |          |          |          |           |          |      |
| Wizard                                                   |                                                                                                    |                                     |                   |          |          |          |           |          |      |
|                                                          | 4                                                                                                    |                                     |                   |          |          |          |           |          | Þ    |

Schritt 5: Um ein VLAN zu bearbeiten, aktivieren Sie das Kontrollkästchen des entsprechenden VLAN. In diesem Beispiel werden VLAN 1, 100 und 200 bearbeitet. Klicken Sie anschließend auf **Edit** (Bearbeiten), um die VLANs zu bearbeiten.

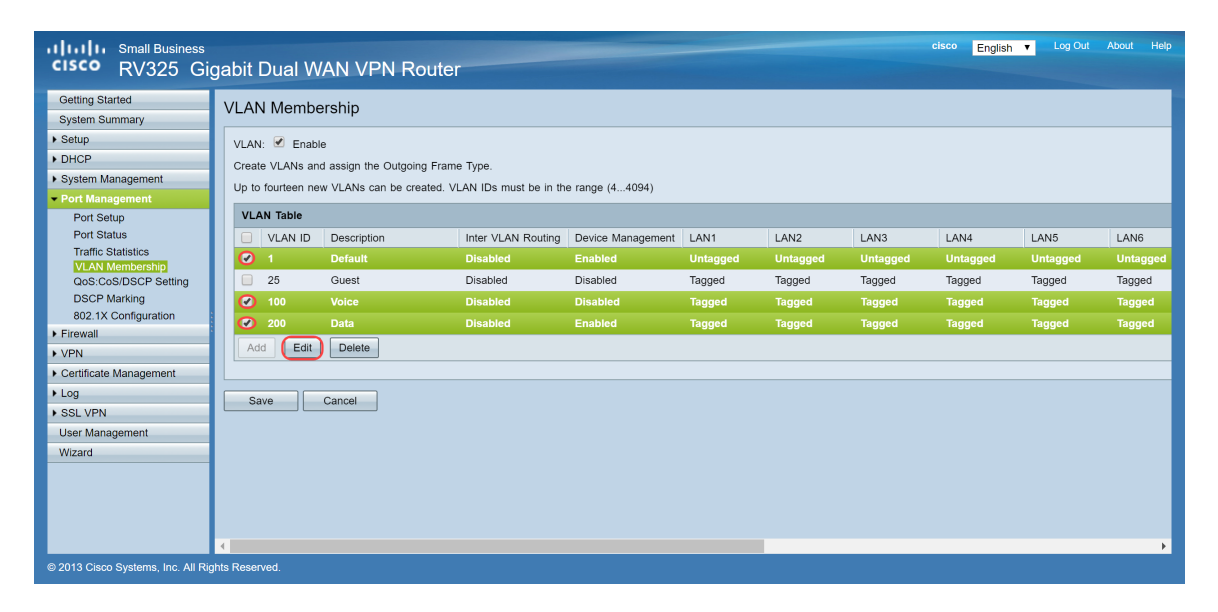

Schritt 6: Wählen Sie optional in der Dropdown-Liste "*Inter VLAN Routing*" die Option **Enabled** (**Aktiviert**) oder **Disabled** (**Deaktiviert**) **aus**, um Pakete von einem VLAN zu einem anderen VLAN weiterzuleiten. Die Aktivierung dieser Funktion ist nützlich, da interne Netzwerkadministratoren von einem entfernten Standort aus auf Ihre Geräte zugreifen können, um Probleme zu beheben. Dadurch wird die Zeit reduziert, die erforderlich ist, um ständig VLANs wechseln zu müssen, um auf die Geräte zuzugreifen.

- Disabled (Deaktiviert): Das bedeutet, dass Inter-VLAN-Routing inaktiv ist.
- Enabled (Aktiviert): Stellt dar, dass VLAN-übergreifendes Routing in diesem VLAN aktiv ist. Beim VLAN-übergreifenden Routing werden die Pakete nur an die VLANs weitergeleitet, in denen sie aktiviert sind.

Hinweis: In diesem Beispiel wird Inter-VLAN-Routing für die VLAN-ID 1, 100 und 200 aktiviert.

| cisco RV325 Gi                                                  | gabit Dual V                                        | VAN VPN Router                                                        |                                   |                     |                             |                         | cisco                       | English <b>v</b> | Log Out Abou       | it Help      |
|-----------------------------------------------------------------|-----------------------------------------------------|-----------------------------------------------------------------------|-----------------------------------|---------------------|-----------------------------|-------------------------|-----------------------------|------------------|--------------------|--------------|
| Getting Started<br>System Summary                               | VLAN Memb                                           | pership                                                               |                                   |                     |                             |                         |                             |                  |                    |              |
| Setup     DHCP     System Management     Port Management        | VLAN: VLANs a<br>Create VLANs a<br>Up to fourteen r | ble<br>and assign the Outgoing Frame<br>new VLANs can be created. VL/ | Type.<br>AN IDs must be in the ra | ange (44094)        |                             |                         |                             |                  |                    |              |
| Port Setup<br>Port Status                                       | VLAN Table VLAN ID                                  | Description                                                           | Inter VLAN Routing                | Device Management   | LAN1                        | LAN2                    | LAN3                        | LAN4             | LAN5               | LA           |
| VLAN Membership<br>QoS:CoS/DSCP Setting                         | 1 25                                                | Default<br>Guest                                                      | Enabled   Disabled                | Enabled<br>Disabled | Untagged <b>v</b><br>Tagged | Untagged <b>T</b> agged | Untagged <b>v</b><br>Tagged | Untagged Tagged  | Untagged<br>Tagged | ▼ U<br>Tag   |
| DSCP Marking<br>802.1X Configuration                            | 100<br>200                                          | Voice<br>Data                                                         | Enabled V<br>Enabled V            | Disabled   Enabled  | Tagged ▼<br>Tagged ▼        | Tagged ▼<br>Tagged ▼    | Tagged ▼<br>Tagged ▼        | Tagged Tagged    | Tagged<br>Tagged   | ▼ Ta<br>▼ Ta |
| Firewall     VPN     Contificate Management                     | Add Edit                                            | Delete                                                                |                                   |                     |                             |                         |                             |                  |                    |              |
| Certificate Management     Log     SSL VPN     Licer Management | Save                                                | Cancel                                                                |                                   |                     |                             |                         |                             |                  |                    |              |
| Wizard                                                          |                                                     |                                                                       |                                   |                     |                             |                         |                             |                  |                    |              |
|                                                                 |                                                     |                                                                       |                                   |                     |                             |                         |                             |                  |                    |              |
| © 2013 Cisco Systems, Inc. All Rig                              | ∢<br>ghts Reserved.                                 |                                                                       |                                   |                     |                             |                         |                             |                  |                    | ×            |

Schritt 7. Wählen Sie die gewünschte Option aus der Dropdown-Liste für den LAN-Port aus, mit dem Sie verbunden sind, und die Einstellung muss mit dem verbundenen Port übereinstimmen. Wenn Sie mit mehr als einem Port verbunden sind, müssen Sie für jeden Port, den Sie verbinden, dieselben Einstellungen wählen. Der Standardwert ist tagged, für VLAN 1 jedoch untagged.

**Hinweis:** Wenn Sie in Schritt 6 Inter-VLAN-Routing aktivieren, müssen Sie das VLAN mit Tags versehen, um den Datenverkehr zu unterscheiden.

#### Markiert

- Stellt dar, dass die Zuordnung zwischen dem Port und dem VLAN als markiert ist.
- Tagged wird verwendet, um zu bestimmen, zu welchem VLAN der Datenverkehr über die eindeutige VLAN-ID gehört, wenn mehrere VLANs für denselben Port erstellt werden.

#### Nicht markiert

- Stellt dar, dass die Zuordnung zwischen dem Port und dem VLAN nicht markiert ist.
- Sie wird verwendet, wenn nur ein VLAN erstellt wird und der Datenverkehr das VLAN erkennt. Nur ein VLAN kann für jeden LAN-Port als nicht markiert werden.
- Wenn sich das Standard-VLAN auf dem Port befindet, sollte die Markierung immer aufgehoben werden, auch wenn der Port über mehrere VLANs verfügt.

#### Ausgeschlossen

- Stellt dar, dass die Schnittstelle kein Mitglied des VLAN ist.
- Wenn Sie diese Option auswählen, wird der Datenverkehr zwischen dem VLAN und dem Port deaktiviert.

| cisco RV325 Gi                                               | gabit Dual V                                                                                                    | /AN VPN Router                                            |                               |                               |                            |                         | cisco                          | English 🔻                  | Log Out Abou               | it Help             |
|--------------------------------------------------------------|----------------------------------------------------------------------------------------------------|-----------------------------------------------------------|-------------------------------|-------------------------------|----------------------------|-------------------------|--------------------------------|----------------------------|----------------------------|---------------------|
| Getting Started<br>System Summary<br>> Setup<br>> DHCP       | VLAN Memb                                                                                                    | ership<br>le<br>nd assign the Outgoing Frame <sup>-</sup> | Type.                         |                               |                            |                         |                                |                            |                            | -                   |
| System Management     Port Management     Det Seture         | Up to fourteen ne                                                                                                    | ew VLANs can be created. VLA                              | N IDs must be in the r        | ange (44094)                  |                            |                         |                                |                            |                            | _                   |
| Port Status<br>Traffic Statistics<br>VLAN Membership         | VLAN ID                                                                                                    | Description<br>Default                                    | Inter VLAN Routing            | Device Management<br>Enabled  | LAN1<br>Untagged           | LAN2<br>Untagged V      | LAN3<br>Untagged V             | LAN4<br>Untagged           | LAN5<br>Untagged           | LA<br>T U           |
| QoS:CoS/DSCP Setting<br>DSCP Marking<br>802.1X Configuration | 25<br>100<br>200                                                                                                    | Guest<br>Voice<br>Data                                    | Enabled<br>Enabled<br>Enabled | Disabled   Disabled   Enabled | Tagged<br>Tagged<br>Tagged | Tagged<br>Tagged Tagged | Tagged<br>Tagged Tagged Tagged | Tagged<br>Tagged<br>Tagged | Tagged<br>Tagged<br>Tagged | Ta(<br>▼ Ta<br>▼ Ta |
| Firewall     VPN     Certificate Management                  | Add Edit                                                                                                    | Delete                                                    |                               |                               |                            |                         |                                |                            |                            |                     |
| Log  SSL VPN                                                 | Save                                                                                                    | Cancel                                                    |                               |                               |                            |                         |                                |                            |                            |                     |
| Wizard                                                       |                                                                                                    |                                                           |                               |                               |                            |                         |                                |                            |                            |                     |
|                                                              |                                                                                                    |                                                           |                               |                               |                            |                         |                                |                            |                            |                     |
| © 2013 Cisco Systems, Inc. All Rig                           | Interpretender Interpretender In |                                                           |                               |                               |                            |                         |                                |                            |                            | Þ                   |

Schritt 8: Klicken Sie auf Speichern, um die Einstellungen zu speichern.

**Hinweis:** Sie können sich auf dem Router beim webbasierten Dienstprogramm anmelden und zu **DHCP > DHCP Setup** navigieren, um die VLANs für ein bestimmtes Subnetz zu konfigurieren. Standardmäßig sind die VLANs in einem anderen Subnetz konfiguriert.

# Konfigurieren von SPA-/MPP-Telefonen

Benutzer können die Telefone auch so konfigurieren, dass sie ein Profil von einem manuell konfigurierten Profilstandort, einem über die DHCP-Option 150 gefundenen Standort, oder von einem Cisco EDOS-Server abrufen. Nachfolgend finden Sie ein Beispiel für eine manuelle Konfiguration.

Schritt 1: Geben Sie die IP-Adresse des SPA/MPP in Ihren Browser ein, und navigieren Sie zu Admin Login (Admin-Anmeldung) und dann zu Advanced (Erweitert).

**Hinweis:** Die Konfiguration für das SPA-/MPP-Telefon kann je nach Modell variieren. In diesem Beispiel wird das SPA502G verwendet. Um die IP-Adresse Ihres IP-Telefons zu finden, navigieren Sie zu **DHCP > DHCP Status (DHCP-Status** auf Ihrem Router) (kann je nach Modell variieren). Eine weitere Möglichkeit besteht darin, die **Setup-**Taste zu drücken und auf Ihrem Cisco Telefon zu **Network (Netzwerk)** zu navigieren (Menüs und Optionen können je nach Telefonmodell variieren).

| <u>"Network</u>      | Ŧ     |
|----------------------|-------|
| 1 WANConnection Type | 23    |
| DHCP                 | 5     |
| 2 Current IP         | -     |
| 192.168.1.115        |       |
| save edit (cano      | cel Ì |

| cisco SPA502G                  | s Pro<br>6 Configuration | Jtility             |                  |                    |                       |                  | (Admin Login) basic   advanced) |
|--------------------------------|--------------------------|---------------------|------------------|--------------------|-----------------------|------------------|---------------------------------|
| Voice                          | Call History             | Personal Direc      | tory Attendant   | Console Status     |                       |                  |                                 |
| Info Sy                        | /stem Phone              | User                |                  |                    |                       |                  |                                 |
|                                |                          |                     |                  |                    |                       |                  |                                 |
|                                |                          |                     |                  |                    |                       |                  | ·                               |
| System Information             |                          |                     |                  |                    |                       |                  |                                 |
|                                | Connection Type:         | DHCP                |                  |                    | Current IP:           | 192.168.1.138    |                                 |
|                                | Host Name:               | SipuraSPA           |                  |                    | Domain:               | routerf72530.com |                                 |
|                                | Current Netmask:         | 255.255.255.0       |                  |                    | Current Gateway:      | 192.168.1.1      |                                 |
|                                | Primary DNS:             | 192.168.1.1         |                  |                    |                       |                  |                                 |
|                                | Secondary DNS:           |                     |                  |                    |                       |                  |                                 |
| Product Information            |                          |                     |                  |                    |                       |                  |                                 |
|                                | Product Name:            | SPA502G             |                  |                    | Serial Number:        | CBT133400JK      |                                 |
|                                | Software Version:        | 7.1.3               |                  |                    | Hardware Version:     | 1.0.0(0001)      |                                 |
|                                | MAC Address:             | 0018B9FFD97A        |                  |                    | Client Certificate:   | Installed        |                                 |
|                                | Customization:           | Open                |                  |                    | Licenses:             | None             |                                 |
| Phone Status                   |                          |                     |                  |                    |                       |                  |                                 |
| Filolie Status                 | Current Time:            | 12/18/2017 06:52:56 |                  |                    | Flansed Time:         | 00:00:07         |                                 |
|                                | Broadcast Pkts Sent:     | 9                   |                  |                    | Broadcast Bytes Sent: | 2014             |                                 |
|                                | Broadcast Pkts Recv:     | 6                   |                  |                    | Broadcast Bytes Recv: | 360              | <b>•</b>                        |
|                                |                          |                     | Undo All Changes | Submit All Changes |                       |                  |                                 |
| © 2009 Cisco Systems, Inc. All | Rights Reserved.         |                     |                  | the state          |                       |                  | SPA502G IP Phone                |

Schritt 2: Navigieren Sie zu Voice > Ext 1, die Durchwahlseite wird geöffnet.

| cisco SPA50               | ness Pro<br>2G Configuration l | Utility       |                  |                    |                           |               | <u>Jser Login</u> <u>basic</u>   advanced |
|---------------------------|--------------------------------|---------------|------------------|--------------------|---------------------------|---------------|-------------------------------------------|
| Voice                     | Call History                   | Personal Dire | ectory Attenda   | nt Console Status  |                           |               |                                           |
| Info                      | System SIP                     | Provisioning  | Regional         | Phone User         | Attendant Console         |               |                                           |
| Ext 1                     |                                |               |                  |                    |                           |               |                                           |
| General                   |                                |               |                  |                    |                           |               | <b>^</b>                                  |
|                           | Line Enable:                   | yes 🔻         |                  |                    |                           |               |                                           |
| Share Line Appearance     | •                              |               |                  |                    |                           |               |                                           |
|                           | Share Ext:                     | private 🔻     |                  |                    | Shared User ID:           |               |                                           |
|                           | Subscription Expires:          | 3600          |                  |                    |                           |               |                                           |
| NAT Settings              |                                |               |                  |                    |                           |               |                                           |
|                           | NAT Mapping Enable:            | no 🔻          |                  |                    | NAT Keep Alive Enable:    | no 🔻          |                                           |
|                           | NAT Keep Alive Msg:            | \$NOTIFY      |                  |                    | NAT Keep Alive Dest:      | \$PROXY       |                                           |
| Network Settings          |                                |               |                  |                    |                           |               |                                           |
|                           | SIP TOS/DiffServ Value:        | 0x68          |                  |                    | SIP CoS Value:            | 3 🔻           |                                           |
|                           | RTP TOS/DiffServ Value:        | 0xb8          |                  |                    | RTP CoS Value:            | 6 🔻           |                                           |
|                           | Network Jitter Level:          | high 🔻        |                  |                    | Jitter Buffer Adjustment: | up and down 🔻 |                                           |
| SIP Settings              |                                |               |                  |                    |                           |               | •                                         |
|                           |                                |               | Undo All Changes | Submit All Changes |                           |               |                                           |
| © 2009 Cisco Systems, Inc | c. All Rights Reserved.        |               |                  |                    |                           |               | SPA502G IP Phone                          |

Schritt 3: Geben Sie im Abschnitt *Proxy and Registration (Proxy und Registrierung)* den Proxyserver in das Feld *Proxy (Proxy) ein.* In diesem Beispiel wird die Adresse des Raspberry Pi (192.168.3.10) als Proxyserver verwendet. VLAN 100 befindet sich im Subnetz mit 192.168.3.x.

**Hinweis:** Sie konfigurieren die IP-Adresse des Himbeer-Pi später in diesem Artikel, wenn Sie mehr erfahren möchten, klicken Sie auf den Link zu diesem Abschnitt umgeleitet werden: <u>Ändern der Adresse des Himbeer-Pi auf ein anderes Subnetz</u>.

| cisco SPA50              | siness Pro<br>D2G Configuration L | Jtility         |                  |                  |                  |                    |        | <u>User Login</u> | basic   advanced |
|--------------------------|-----------------------------------|-----------------|------------------|------------------|------------------|--------------------|--------|-------------------|------------------|
| Voice                    | Call History                      | Personal Direct | ory Attendan     | t Console Status |                  |                    |        |                   |                  |
| Info                     | System SIP                        | Provisioning    | Regional         | Phone            | User Attendant C | onsole             |        |                   |                  |
| Ext 1                    |                                   |                 |                  |                  |                  |                    |        |                   |                  |
|                          | CFWD Notifier:                    |                 |                  |                  |                  |                    |        |                   | <b>^</b>         |
| Proxy and Registratio    | 'n                                |                 |                  |                  |                  |                    |        |                   |                  |
|                          | Proxy:                            | (192.168.3.10   | )                |                  | Use              | Outbound Proxy:    | no 🔻   |                   |                  |
|                          | Outbound Proxy:                   |                 |                  |                  | Use O            | B Proxy In Dialog: | yes 🔻  |                   |                  |
|                          | Register:                         | yes 🔻           |                  |                  | Make             | Call Without Reg:  | no 🔻   |                   |                  |
|                          | Register Expires:                 | 3600            |                  |                  | Ans              | Call Without Reg:  | no 🔻   |                   |                  |
|                          | Use DNS SRV:                      | no 🔻            |                  |                  | DNS              | SRV Auto Prefix:   | no 🔻   |                   |                  |
|                          | Proxy Fallback Intvl:             | 3600            |                  |                  | Proxy Rec        | lundancy Method:   | Normal | •                 | _                |
| Subscriber Informatio    | n                                 |                 |                  |                  |                  |                    |        |                   |                  |
|                          | Display Name:                     |                 |                  |                  |                  | User ID:           |        |                   |                  |
|                          | Password:                         |                 |                  |                  |                  | Use Auth ID:       | no 🔻   |                   |                  |
|                          | Auth ID:                          |                 |                  |                  |                  |                    |        |                   |                  |
|                          | Mini Certificate:                 |                 |                  |                  |                  |                    |        |                   |                  |
|                          | SRTP Private Key:                 |                 |                  |                  |                  |                    |        |                   | -                |
|                          |                                   | [               | Undo All Changes | Submit All Char  | nges             |                    |        |                   |                  |
| © 2009 Cisco Systems, Ir | nc. All Rights Reserved.          |                 |                  |                  |                  |                    |        |                   | SPA502G IP Phone |

Schritt 4: Geben Sie unter *Subscriber Information (Teilnehmerinformationen)* den Anzeigenamen und die Benutzer-ID (Durchwahlnummer) für die freigegebene Durchwahlnummer ein. In diesem Beispiel wird die Durchwahl 1003 verwendet.

Hinweis: Die Durchwahl 1003 wurde bereits auf dem Raspberry Pi erstellt und konfiguriert.

| cisco SPA502G Configuration                     | Itility                                            | User Login basic   advanced |
|-------------------------------------------------|----------------------------------------------------|-----------------------------|
| Voice Call History                              | Personal Directory Attendant Console Status        |                             |
| Info System SIP                                 | Provisioning Regional Phone User Attendant Console |                             |
| Ext 1                                           |                                                    |                             |
| Register Expires.                               | 2000 Arts Gall Without Reg.                        |                             |
| Use DNS SRV:                                    | no 🔻 DNS SRV Auto Prefix:                          | no 🔻                        |
| Proxy Fallback Intvi:                           | 3600 Proxy Redundancy Method:                      | Normal                      |
| Subscriber Information                          |                                                    |                             |
| Display Name:                                   | (1003 User ID: (                                   | 1003                        |
| Password:                                       | Use Auth ID:                                       | no 🔻                        |
| Auth ID:                                        |                                                    |                             |
| Mini Certificate:                               |                                                    |                             |
| SRTP Private Key:                               |                                                    |                             |
| Audio Configuration                             |                                                    |                             |
| Preferred Codec:                                | G711u Vuse Pref Codec Only:                        | no 🔻                        |
| Second Preferred Codec:                         | Unspecified Third Preferred Codec:                 | Unspecified 🔻               |
| G729a Enable:                                   | yes 🔻 G722 Enable:                                 | yes 🔻                       |
| G726-16 Enable:                                 | yes T G726-24 Enable:                              | yes T                       |
| G726-32 Enable:                                 | yes 🔻 G726-40 Enable:                              | yes 🔻                       |
|                                                 | Undo All Changes Submit All Changes                |                             |
| © 2009 Cisco Systems, Inc. All Rights Reserved. |                                                    | SPA502G IP Phone            |

Schritt 5: Geben Sie das Passwort der Erweiterung ein, die Sie im Raspberry Pi-Erweiterungsabschnitt konfiguriert haben. Dies ist auch als *Geheim* unter dem *Edit Extension* Abschnitt in der Himbeer Pi. In diesem Beispiel wurde das Kennwort **12345** verwendet.

**Hinweis:** Das Kennwort **12345** wurde nur als Beispiel verwendet. Ein komplexeres Kennwort wird empfohlen.

| cisco SPA502G Configuration                     | tility                                             | <u>User Login</u> <u>basic</u>   advanced |
|-------------------------------------------------|----------------------------------------------------|-------------------------------------------|
| Voice Call History                              | Personal Directory Attendant Console Status        |                                           |
| Info System SIP                                 | Provisioning Regional Phone User Attendant Console |                                           |
| Ext 1                                           |                                                    |                                           |
| rtegister Expires.                              | 3000 Arts Gall Without Reg.                        | 110                                       |
| Use DNS SRV:                                    | no 🔻 DNS SRV Auto Prefix:                          | no 🔻                                      |
| Proxy Fallback Intvl:                           | 3600 Proxy Redundancy Method:                      | Normal                                    |
| Subscriber Information                          |                                                    |                                           |
| Display Name:                                   | 1003 User ID:                                      | 1003                                      |
| Password:                                       | 12345 Use Auth ID:                                 | no 🔻                                      |
| Auth ID:                                        |                                                    |                                           |
| Mini Certificate:                               |                                                    |                                           |
| SRTP Private Key:                               |                                                    |                                           |
| Audio Configuration                             |                                                    |                                           |
| Preferred Codec:                                | G711u Vuse Pref Codec Only:                        | no 🔻                                      |
| Second Preferred Codec:                         | Unspecified Third Preferred Codec:                 | Unspecified V                             |
| G729a Enable:                                   | yes V G722 Enable:                                 | yes 🔻                                     |
| G726-16 Enable:                                 | yes 🔻 G726-24 Enable:                              | yes 🔻                                     |
| G726-32 Enable:                                 | yes ▼ G726-40 Enable:                              | yes 🔻                                     |
|                                                 | Undo All Changes Submit All Changes                |                                           |
| © 2009 Cisco Systems, Inc. All Rights Reserved. |                                                    | SPA502G IP Phone                          |

Schritt 6: Wählen Sie die gewünschte Option aus der Dropdown-Liste *Auth-ID verwenden*. Die Optionen lauten **Ja** und **Nein**. Um die SIP-Authentifizierung (Session Initiation Protocol) zu aktivieren, bei der SIP-Nachrichten angefordert werden können, um zu bestimmen, ob sie autorisiert sind, bevor sie übertragen können, wählen Sie **Ja** aus der *Auth ID*-Dropdown-Liste aus. In diesem Beispiel haben wir **Ja** gewählt.

| cisco SPA5020                | ss Pro<br>G Configuration l | Jtility               |                            |                          | <u>User Login</u> <u>basic</u>   advanced |
|------------------------------|-----------------------------|-----------------------|----------------------------|--------------------------|-------------------------------------------|
| Voice                        | Call History                | Personal Directory    | Attendant Console Status   |                          |                                           |
| Info                         | System SIP                  | Provisioning Regional | Phone User                 | Attendant Console        |                                           |
| Ext 1                        |                             |                       |                            |                          |                                           |
|                              | rtegister Expires.          | 3000                  |                            | Alls Gall Without Key.   |                                           |
|                              | Use DNS SRV:                | no 🔻                  |                            | DNS SRV Auto Prefix:     | no 🔻                                      |
|                              | Proxy Fallback Intvl:       | 3600                  |                            | Proxy Redundancy Method: | Normal                                    |
| Subscriber Information       |                             |                       |                            |                          |                                           |
|                              | Display Name:               | 1003                  |                            | User ID:                 | 1003                                      |
|                              | Password:                   | 12345                 |                            | Use Auth ID:             | yes V                                     |
|                              | Auth ID:                    |                       |                            |                          |                                           |
|                              | Mini Certificate:           |                       |                            |                          |                                           |
|                              | SRTP Private Key:           |                       |                            |                          |                                           |
| Audio Configuration          |                             |                       |                            |                          |                                           |
|                              | Preferred Codec:            | G711u 🔻               |                            | Use Pref Codec Only:     | no 🔻                                      |
|                              | Second Preferred Codec:     | Unspecified T         |                            | Third Preferred Codec:   | Unspecified V                             |
|                              | G729a Enable:               | yes 🔻                 |                            | G722 Enable:             | yes 🔻                                     |
|                              | G726-16 Enable:             | yes 🔻                 |                            | G726-24 Enable:          | yes 🔻                                     |
|                              | G726-32 Enable:             | yes 🔻                 |                            | G726-40 Enable:          | yes 🔻                                     |
|                              |                             | Undo All              | Changes Submit All Changes |                          |                                           |
| © 2009 Cisco Systems, Inc. A | All Rights Reserved.        |                       |                            |                          | SPA502G IP Phone                          |

Schritt 7. Geben Sie die Durchwahl, die Sie für dieses Telefon konfigurieren möchten, in das Feld *Auth ID (Auth-ID)* ein. Die Authentifizierungs-ID ist für die SIP-Authentifizierung vorgesehen.

| cisco SPA50              | <sup>iness Pro</sup><br>12G Configuration l | tility                                             | User Login basic   advanced |
|--------------------------|---------------------------------------------|----------------------------------------------------|-----------------------------|
| Voice                    | Call History                                | Personal Directory Attendant Console Status        |                             |
| Info                     | System SIP                                  | Provisioning Regional Phone User Attendant Console |                             |
| Ext 1                    |                                             |                                                    |                             |
|                          | r regiorei .                                |                                                    |                             |
|                          | Register Expires:                           | 3600 Ans Call Without Reg: no 🔻                    |                             |
|                          | Use DNS SRV:                                | no 🔻 DNS SRV Auto Prefix: no 🔻                     |                             |
|                          | Proxy Fallback Intvl:                       | 3600 Proxy Redundancy Method: Normal               | <b>v</b>                    |
| Subscriber Information   | n                                           |                                                    |                             |
|                          | Display Name:                               | 1003 User ID: 1003                                 |                             |
|                          | Password:                                   | 12345 Use Auth ID: yes 🔻                           |                             |
|                          | Auth ID:                                    | 1003                                               |                             |
|                          | Mini Certificate:                           |                                                    |                             |
|                          | SRTP Private Key:                           |                                                    |                             |
| Audio Configuration      |                                             |                                                    |                             |
|                          | Preferred Codec:                            | G711u ▼ Use Pref Codec Only: no ▼                  |                             |
|                          | Second Preferred Codec:                     | Unspecified Third Preferred Codec: Unspecified     | ·                           |
|                          | G729a Enable:                               | yes T G722 Enable: yes T                           |                             |
|                          | G726-16 Enable:                             | yes ▼ G726-24 Enable: yes ▼                        |                             |
|                          |                                             | Undo All Changes Submit All Changes                |                             |
| © 2009 Cisco Systems, In | c. All Rights Reserved.                     |                                                    | SPA502G IP Phone            |

Schritt 8: Klicken Sie dann auf Alle Änderungen übernehmen.

**Hinweis:** Gehen Sie zurück zu Schritt 1 im Abschnitt Konfigurieren von SPA/MPP-Telefonen, wenn Sie mehr SPA/MPP-Telefone konfigurieren müssen.

## Konfigurieren von VLANs auf dem Switch

Schritt 1: Melden Sie sich beim webbasierten Dienstprogramm an, und navigieren Sie zu VLAN Management > Create VLAN.

**Hinweis:** Die Konfiguration kann je nach Gerät variieren. In diesem Beispiel wird der SF220-24P zum Konfigurieren von VLANs verwendet.

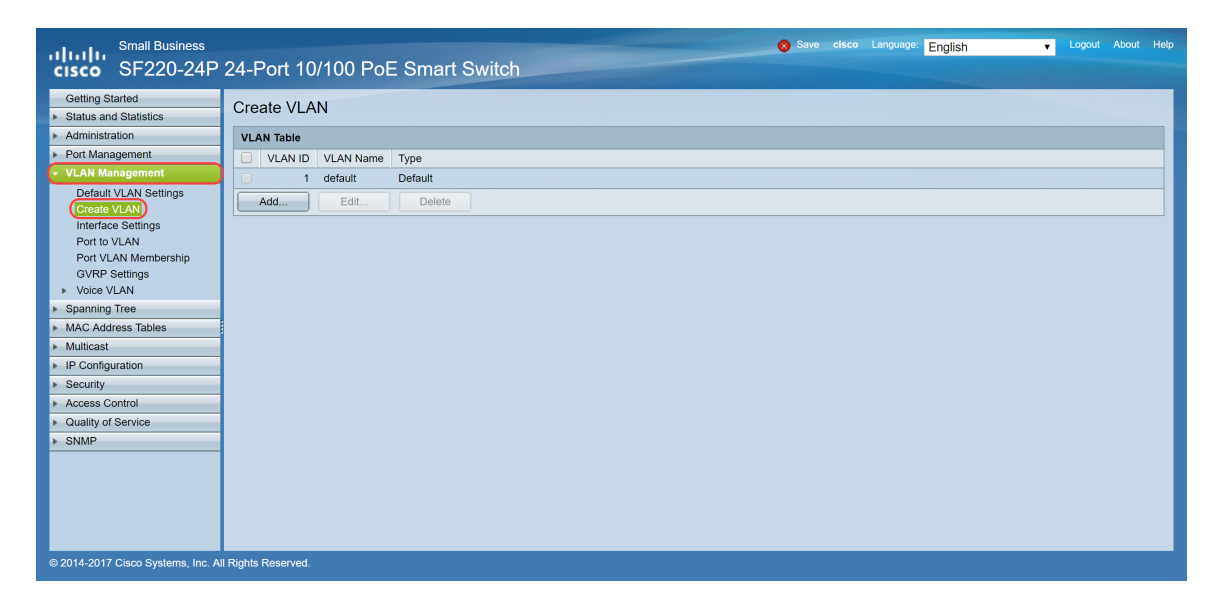

Schritt 2: Klicken Sie auf Hinzufügen... um ein neues VLAN zu erstellen.

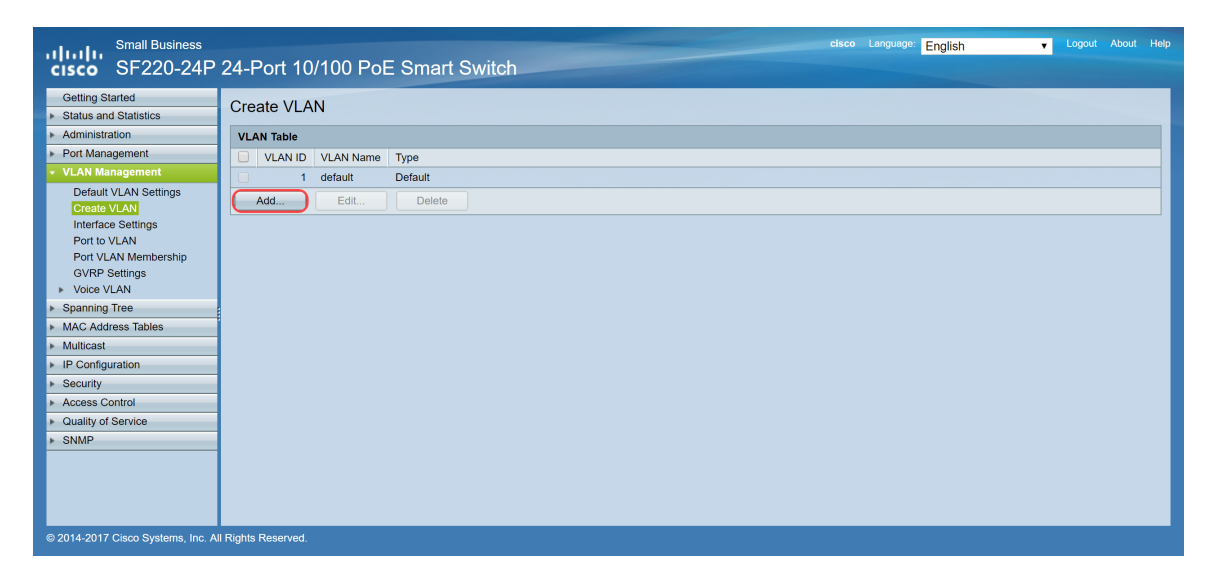

Schritt 3: Um ein einzelnes VLAN zu erstellen, wählen Sie das Optionsfeld **VLAN** aus. Geben Sie die **VLAN-ID** und den **VLAN-Namen ein**. Klicken Sie anschließend auf **Apply**, um das VLAN zu speichern. In diesem Beispiel erstellen wir VLAN 100 für Sprache und 200 für Daten.

**Hinweis:** Einige VLANs werden vom System für die interne Systemnutzung benötigt und können daher nicht durch Eingabe der Start-VID und End-VID erstellt werden. Wenn Sie die **Range**-Funktion verwenden, können Sie maximal 100 VLANs gleichzeitig erstellen.

| Add VLAN - Google Chrome — 🗆 X                                                                                                   |             |       |  |  |  |  |  |  |
|----------------------------------------------------------------------------------------------------|-------------|-------|--|--|--|--|--|--|
| A Not secure https://192.168.1.100/html/vlan_createAdd.html                                                                      |             |       |  |  |  |  |  |  |
| <ul> <li>VLAN</li> <li>VLAN ID: 100 (Range: 2 - 4094)</li> <li>VLAN Name: Voice (5/32 Characters Used)</li> <li>Range</li> </ul> |             |       |  |  |  |  |  |  |
| VLAN Range:                                                                                                    | (Range: 2 - | 4094) |  |  |  |  |  |  |
| Apply Close                                                                                                    |             |       |  |  |  |  |  |  |

Hinweis: Wiederholen Sie Schritt 2, wenn Sie ein weiteres einzelnes VLAN erstellen müssen.

### Einrichten des Sprach-VLANs auf dem Switch

Schritt 1: Melden Sie sich bei der Webkonfiguration an, und navigieren Sie zu VLAN Management > Voice VLAN > Properties.

**Hinweis:** Bei der Konfiguration des Auto Voice VLAN werden automatisch QoS-Einstellungen für das Sprach-VLAN angewendet, und der Sprachverkehr wird priorisiert.

| Small Business<br>CISCO SF220-24P                                        | 24-Port 10/100 PoE Smart Switch                                                                      |
|--------------------------------------------------------------------------|----------------------------------------------------------------------------------------------------|
| Getting Started   Status and Statistics  Administration  Det Measurement | Properties CoS/802.1p and DSCP values are used only for LLDP MED Network Policy and Auto Voice VLAN. |
| VI AN Management                                                         | Voice VLAN Settings:                                                                                 |
| Default VLAN Settings<br>Create VLAN                                     | Administrative Status: Operational Status:                                                           |
| Interface Settings<br>Port to VLAN                                       | Voice VLAN ID: 1 (Range: 1 - 4094, Default: 1) Voice VLAN ID: 1                                      |
| Port VLAN Membership                                                     | Cos/802.1p: 5 (Default: 5) Cos/802.1p: 5                                                             |
| GVRP Settings  Voice VLAN Properties                                     | DSCP: 46 (Default: 46) DSCP: 46                                                                      |
| Telephony OUI<br>Telephony OUI Interface                                 | Dynamic Voice VLAN Settings:                                                                         |
| <ul> <li>Spanning Tree</li> </ul>                                        | Dynamic Voice VLAN: Enable Auto Voice VLAN<br>Enable Telephony OUI                                   |
| MAC Address Tables                                                       | Disable                                                                                              |
| Multicast     IB Configuration                                           |                                                                                                    |
| Security                                                                 | Apply Cancel                                                                                         |
| <ul> <li>Access Control</li> </ul>                                       |                                                                                                    |
| <ul> <li>Quality of Service</li> </ul>                                   |                                                                                                    |
| ▶ SNMP                                                                   |                                                                                                    |
|                                                                          |                                                                                                    |
| © 2014-2017 Cisco Systems, Inc. Al                                       | I Rights Reserved.                                                                                   |

Schritt 2: Geben Sie unter Administrative Status (Verwaltungsstatus) im Feld Voice VLAN ID (Sprach-VLAN-ID) das VLAN ein, das das Sprach-VLAN sein soll. In diesem Beispiel wird VLAN 100 als Sprach-VLAN eingegeben.

**Hinweis:** Änderungen an der Sprach-VLAN-ID, der Class of Service (CoS)/802.1p und/oder dem Differentiated Service Code Point (DSCP) veranlassen das Gerät, das administrative Sprach-VLAN als statisches Sprach-VLAN anzukündigen. Wenn die Option "*Auto Voice VLAN Activation*" (Durch

externes Sprach-VLAN ausgelöste *automatische Sprach-VLAN-Aktivierung*) ausgewählt ist, müssen die Standardwerte beibehalten werden. In diesem Beispiel wird CoS/802.1p als Standardwert von 5 und DSCP als Standardwert von 46 belassen.

| Small Business<br>CISCO SF220-24P                       | 24-Port 10/100 PoE Smart Switch                                                                                                    |
|---------------------------------------------------------|----------------------------------------------------------------------------------------------------|
| Getting Started   Status and Statistics  Administration | Properties<br>CoS/802.1p and DSCP values are used only for LLDP MED Network Policy and Auto Voice VLAN.                                                                                                    |
| Port Management     VLAN Management                     | Voice VLAN Settings:                                                                                                    |
| Default VLAN Settings<br>Create VLAN                    | Administrative Status: Operational Status:                                                                                                    |
| Port to VLAN                                            | Voice VLAN ID: (Range: 1 - 4094, Default: 1) Voice VLAN ID: 1                                                                                                    |
| Port VLAN Membership                                    | Cos/802.1p: 5 (Default: 5) Cos/802.1p: 5                                                                                                    |
| Voice VLAN                                              | DSCP: 46 (Default: 46) DSCP: 46                                                                                                    |
| Properties<br>Telephony OUI<br>Telephony OUI Interface  | Dynamic Voice VLAN Settings:                                                                                                    |
| Spanning Tree                                           | Dynamic Voice VLAN:  Category Control Control |
| MAC Address Tables      Multicast                       | Disable                                                                                                    |
| IP Configuration                                        | Anniv Cancel                                                                                                    |
| Security                                                |                                                                                                    |
| <ul> <li>Access Control</li> </ul>                      |                                                                                                    |
| <ul> <li>Quality of Service</li> </ul>                  |                                                                                                    |
| ▶ SNMP                                                  |                                                                                                    |
| © 2014-2017 Cisco Systems, Inc. Al                      | Rights Reserved.                                                                                                    |

Schritt 3: Klicken Sie auf Apply, um Ihre Einstellungen zu speichern.

| Small Business<br>CISCO SF220-24P                       | 24-Port 10/100 PoE Smart Switch                                                                     |  |  |  |  |  |  |  |
|---------------------------------------------------------|----------------------------------------------------------------------------------------------------|--|--|--|--|--|--|--|
| Getting Started   Status and Statistics  Administration | oS/802.1p and DSCP values are used only for LLDP MED Network Policy and Auto Voice VLAN.            |  |  |  |  |  |  |  |
| Port Management     VLAN Management                     | Voice VLAN Settings:                                                                                |  |  |  |  |  |  |  |
| Default VLAN Settings<br>Create VLAN                    | Administrative Status: Operational Status:                                                          |  |  |  |  |  |  |  |
| Interface Settings<br>Port to VLAN                      | O Voice VLAN ID:         100         (Range: 1 - 4094, Default: 1)         Voice VLAN ID:         1 |  |  |  |  |  |  |  |
| Port VLAN Membership<br>GVRP Settings                   | CoS/802.1p: 5 V (Default: 5) CoS/802.1p: 5                                                          |  |  |  |  |  |  |  |
| Voice VLAN     Properties                               | DSCP: 46 V (Default: 46) DSCP: 46                                                                   |  |  |  |  |  |  |  |
| Telephony OUI<br>Telephony OUI Interface                | Dynamic Voice VLAN Settings:                                                                        |  |  |  |  |  |  |  |
| Spanning Tree     MAC Address Tables                    | Dynamic Voice VLAN:  Enable Auto Voice VLAN Enable Telephony OUI                                    |  |  |  |  |  |  |  |
| <ul> <li>Multicast</li> </ul>                           | O Disable                                                                                           |  |  |  |  |  |  |  |
| <ul> <li>IP Configuration</li> </ul>                    | Cancel                                                                                              |  |  |  |  |  |  |  |
| Security                                                |                                                                                                    |  |  |  |  |  |  |  |
| Quality of Service                                      |                                                                                                    |  |  |  |  |  |  |  |
| SNMP                                                    |                                                                                                    |  |  |  |  |  |  |  |
|                                                         |                                                                                                    |  |  |  |  |  |  |  |
|                                                         |                                                                                                    |  |  |  |  |  |  |  |
| © 2014-2017 Cisco Systems, Inc. A                       | NI Rights Reserved.                                                                                 |  |  |  |  |  |  |  |

## Konfigurieren der Schnittstelleneinstellungen des Switches

Die Schnittstellen, die physischen Ports am Switch, können einer der folgenden Einstellungen zugewiesen werden:

- Allgemein: Der Port kann alle Funktionen unterstützen, die in der IEEE 802.1q-Spezifikation definiert sind. Bei der Schnittstelle kann es sich um ein getaggtes oder nicht getaggtes Mitglied eines oder mehrerer VLANs handeln.
- Zugriff: Auf der Schnittstelle kann nur ein VLAN konfiguriert sein, und es kann nur ein VLAN übertragen werden.
- Trunk: Kann den Datenverkehr mehrerer VLANs über eine einzige Verbindung übertragen und ermöglicht die Erweiterung von VLANs über das Netzwerk.
- Dot1p-Tunnel: versetzt die Schnittstelle in den QinQ-Modus. So kann der Benutzer seine eigenen VLAN-Anordnungen (PVID) im Anbieternetzwerk verwenden. Der Switch befindet sich im QinQ-Modus, wenn er über einen oder mehrere dot1p-tunnel-Ports verfügt.

Schritt 1: Melden Sie sich bei der Webkonfiguration an, und navigieren Sie zu VLAN Management > Interface Settings.

| Small Business<br>cisco SF220-24P      | 24-      | Port 10       | /100 P     | oE Smart Swi        | tch                 |            |                   |          | cisco Langu | <sup>lage:</sup> English |                | <b>•</b> • |         |     | Help |
|----------------------------------------|----------|---------------|------------|---------------------|---------------------|------------|-------------------|----------|-------------|--------------------------|----------------|------------|---------|-----|------|
| Getting Started  Status and Statistics | Inte     | erface Se     | ettings    |                     |                     |            |                   |          |             |                          |                |            |         |     | ^    |
| <ul> <li>Administration</li> </ul>     | Int      | erface Settin | igs Table  |                     |                     |            |                   |          |             | SI                       | nowing 1-26 of | 26 All     | ▼ per p | age |      |
| <ul> <li>Port Management</li> </ul>    | Filt     | er: Interface | Type equal | s to Port V Go      | 1                   |            |                   |          |             |                          |                |            |         |     |      |
| ✓ VLAN Management                      |          |               | i jpe equa |                     |                     |            |                   |          |             |                          |                |            |         |     |      |
| Default VLAN Settings                  |          | Entry No.     | Interface  | Interface VLAN Mode | Administrative PVID | Frame Type | Ingress Filtering | Uplink   |             |                          |                |            |         |     |      |
| Create VLAN                            |          | 1             | FE1        | Trunk               | 1                   | Admit All  | Enabled           | Disabled |             |                          |                |            |         |     |      |
| Port to VLAN                           |          | 2             | FE2        | Trunk               | 1                   | Admit All  | Enabled           | Disabled |             |                          |                |            |         |     |      |
| Port VLAN Membership                   |          | 3             | FE3        | Trunk               | 1                   | Admit All  | Enabled           | Disabled |             |                          |                |            |         |     |      |
| GVRP Settings                          |          | 4             | FE4        | Trunk               | 1                   | Admit All  | Enabled           | Disabled |             |                          |                |            |         |     |      |
| <ul> <li>Voice VLAN</li> </ul>         |          | 5             | FE5        | Trunk               | 1                   | Admit All  | Enabled           | Disabled |             |                          |                |            |         |     |      |
| Properties                             |          | 6             | FE6        | Trunk               | 1                   | Admit All  | Enabled           | Disabled |             |                          |                |            |         |     |      |
| Telephony OUI                          |          | 7             | FE7        | Trunk               | 1                   | Admit All  | Enabled           | Disabled |             |                          |                |            |         |     |      |
| Spanning Tree                          |          | 8             | FE8        | Trunk               | 1                   | Admit All  | Enabled           | Disabled |             |                          |                |            |         |     |      |
| MAC Address Tables                     |          | 9             | FE9        | Trunk               | 1                   | Admit All  | Enabled           | Disabled |             |                          |                |            |         |     |      |
| Multicast                              |          | 10            | FE10       | Trunk               | 1                   | Admit All  | Enabled           | Disabled |             |                          |                |            |         |     |      |
| IP Configuration                       |          | 11            | FE11       | Trunk               | 1                   | Admit All  | Enabled           | Disabled |             |                          |                |            |         |     |      |
| ▶ Security                             |          | 12            | FE12       | Trunk               | 1                   | Admit All  | Enabled           | Disabled |             |                          |                |            |         |     |      |
| Access Control                         |          | 13            | FE13       | Trunk               | 1                   | Admit All  | Enabled           | Disabled |             |                          |                |            |         |     |      |
| Quality of Service                     |          | 14            | FE14       | Trunk               | 1                   | Admit All  | Enabled           | Disabled |             |                          |                |            |         |     |      |
| ▶ SNMP                                 |          | 15            | FE15       | Trunk               | 1                   | Admit All  | Enabled           | Disabled |             |                          |                |            |         |     |      |
|                                        |          | 16            | FE16       | Trunk               | 1                   | Admit All  | Enabled           | Disabled |             |                          |                |            |         |     |      |
|                                        |          | 17            | FE17       | Trunk               | 1                   | Admit All  | Enabled           | Disabled |             |                          |                |            |         |     |      |
|                                        |          | 18            | FE18       | Trunk               | 1                   | Admit All  | Enabled           | Disabled |             |                          |                |            |         |     | -    |
| © 2014-2017 Cisco Systems, Inc. A      | II Right | s Reserved.   |            |                     |                     |            |                   |          |             |                          |                |            |         |     |      |

Schritt 2: Wählen Sie den Schnittstellenmodus für das VLAN aus. In diesem Beispiel wird der Raspberry Pi (Port: FE3) als Access-Port konfiguriert.

| Small Business<br>CISCO SF220-24P         | 24-1   | Port 10       | /100 P     | oE Smart Swi         | tch                  |            |                   | -        | cisco Language: English 🗸 Logout About H | lelp |
|-------------------------------------------|--------|---------------|------------|----------------------|----------------------|------------|-------------------|----------|------------------------------------------|------|
| Getting Started                           | Inte   | erface Se     | ttings     |                      |                      |            |                   |          |                                          | ^    |
| <ul> <li>Status and Statistics</li> </ul> |        |               | Juligo     |                      |                      |            |                   |          |                                          |      |
| <ul> <li>Administration</li> </ul>        | Inte   | erface Settin | igs Table  |                      |                      |            |                   |          | Showing 1-26 of 26 All 🔻 per page        |      |
| <ul> <li>Port Management</li> </ul>       | Filt   | er: Interface | Type equal | s to Port 🔻 Go       |                      |            |                   |          |                                          |      |
| <ul> <li>VLAN Management</li> </ul>       |        | Entry No.     | Interface  | Interface VI AN Mode | Administrative DV/ID | Frame Tune | Ingroop Filtering | Liplink  |                                          |      |
| Default VLAN Settings                     |        | Entry NO.     | Therade    | Truck                | Administrative P VID | Admit All  | Eachied           | Disabled |                                          |      |
| Create VLAN                               |        | 1             | FEI        | Trunk                | 1                    | Admit All  | Enabled           | Disabled |                                          |      |
| Port to VLAN                              |        | 2             | FE2        | Trunk                | 1                    | Admit All  | Enabled           | Disabled |                                          |      |
| Port VLAN Membership                      | Ο      | 3             | FE3        | Trunk                | 1                    | Admit All  | Enabled           | Disabled |                                          |      |
| GVRP Settings                             |        | 4             | FE4        | Trunk                | 1                    | Admit All  | Enabled           | Disabled |                                          |      |
| Voice VLAN                                |        | 5             | FE5        | Trunk                | 1                    | Admit All  | Enabled           | Disabled |                                          |      |
| <ul> <li>Spanning Tree</li> </ul>         |        | 6             | FE6        | Trunk                | 1                    | Admit All  | Enabled           | Disabled |                                          |      |
| <ul> <li>MAC Address Tables</li> </ul>    |        | 7             | FE7        | Trunk                | 1                    | Admit All  | Enabled           | Disabled |                                          |      |
| <ul> <li>Multicast</li> </ul>             |        | 8             | FE8        | Trunk                | 1                    | Admit All  | Enabled           | Disabled |                                          |      |
| <ul> <li>IP Configuration</li> </ul>      |        | 9             | FE9        | Trunk                | 1                    | Admit All  | Enabled           | Disabled |                                          |      |
| <ul> <li>Security</li> </ul>              |        | 10            | FE10       | Trunk                | 1                    | Admit All  | Enabled           | Disabled |                                          |      |
| <ul> <li>Access Control</li> </ul>        |        | 11            | FE11       | Trunk                | 1                    | Admit All  | Enabled           | Disabled |                                          |      |
| <ul> <li>Quality of Service</li> </ul>    |        | 12            | FE12       | Trunk                | 1                    | Admit All  | Enabled           | Disabled |                                          |      |
| SNMP                                      |        | 13            | FE13       | Trunk                | 1                    | Admit All  | Enabled           | Disabled |                                          |      |
|                                           |        | 14            | FE14       | Trunk                | 1                    | Admit All  | Enabled           | Disabled |                                          |      |
|                                           |        | 15            | FE15       | Trunk                | 1                    | Admit All  | Enabled           | Disabled |                                          |      |
|                                           |        | 16            | FE16       | Trunk                | 1                    | Admit All  | Enabled           | Disabled |                                          |      |
|                                           |        | 17            | FE17       | Trunk                | 1                    | Admit All  | Enabled           | Disabled |                                          | -    |
| © 2014-2017 Cisco Systems Inc. Al         | Rights | Reserved      |            |                      |                      |            |                   |          |                                          |      |

Schritt 3: Klicken Sie dann auf Bearbeiten... um die Schnittstelle zu bearbeiten.

| Small Business<br>CISCO SF220-24P         | 24-Po                                                | ort 10 | /100  | PoE Smart Sv | vitch |   |           |         |          |  | English | • | Logout | Help |
|-------------------------------------------|------------------------------------------------------|--------|-------|--------------|-------|---|-----------|---------|----------|--|---------|---|--------|------|
| Getting Started                           |                                                      | 7      | FE7   | Trunk        |       | 1 | Admit All | Enabled | Disabled |  |         |   |        | -    |
| <ul> <li>Status and Statistics</li> </ul> |                                                      | 8      | FE8   | Trunk        |       | 1 | Admit All | Enabled | Disabled |  |         |   |        |      |
| <ul> <li>Administration</li> </ul>        |                                                      | 9      | FE9   | Trunk        |       | 1 | Admit All | Enabled | Disabled |  |         |   |        |      |
| <ul> <li>Port Management</li> </ul>       |                                                      | 10     | EE 10 | Trunk        |       | 1 | Admit All | Enabled | Disabled |  |         |   |        |      |
| ✓ VLAN Management                         |                                                      | 11     | FE11  | Trunk        |       | 1 | Admit All | Enabled | Disabled |  |         |   |        |      |
| Default VLAN Settings                     |                                                      | 12     | FE12  | Trunk        |       | 1 | Admit All | Enabled | Disabled |  |         |   |        |      |
| Create VLAN                               |                                                      | 13     | FE13  | Trunk        |       | 1 | Admit All | Enabled | Disabled |  |         |   |        |      |
| Port to VLAN                              |                                                      | 14     | FE14  | Trunk        |       | 1 | Admit All | Enabled | Disabled |  |         |   |        |      |
| Port VLAN Membership                      |                                                      | 15     | FE15  | Trunk        |       | 1 | Admit All | Enabled | Disabled |  |         |   |        |      |
| GVRP Settings                             |                                                      | 16     | EE 16 | Trunk        |       | 1 | Admit All | Enabled | Disabled |  |         |   |        |      |
| Voice VLAN                                |                                                      | 17     | FE 17 | Trunk        |       | 1 | Admit All | Enabled | Disabled |  |         |   |        |      |
| <ul> <li>Spanning Tree</li> </ul>         |                                                      | 17     | FE 17 | Trunk        |       | 1 | Admit All | Enabled | Disabled |  |         |   |        |      |
| <ul> <li>MAC Address Tables</li> </ul>    |                                                      | 18     | FEIG  | Trunk        |       | 1 | Admit All | Enabled | Disabled |  |         |   |        |      |
| Multicast                                 |                                                      | 19     | FE19  | Trunk        |       | 1 | Admit All | Enabled | Disabled |  |         |   |        |      |
| <ul> <li>IP Configuration</li> </ul>      |                                                      | 20     | FE20  | Trunk        |       | 1 | Admit All | Enabled | Disabled |  |         |   |        |      |
| <ul> <li>Security</li> </ul>              |                                                      | 21     | FE21  | Trunk        |       | 1 | Admit All | Enabled | Disabled |  |         |   |        |      |
| <ul> <li>Access Control</li> </ul>        |                                                      | 22     | FE22  | Trunk        |       | 1 | Admit All | Enabled | Disabled |  |         |   |        |      |
| <ul> <li>Quality of Service</li> </ul>    |                                                      | 23     | FE23  | Trunk        |       | 1 | Admit All | Enabled | Disabled |  |         |   |        |      |
| ▶ SNMP                                    |                                                      | 24     | FE24  | Trunk        |       | 1 | Admit All | Enabled | Disabled |  |         |   |        |      |
|                                           |                                                      | 25     | GE1   | Trunk        |       | 1 | Admit All | Enabled | Disabled |  |         |   |        |      |
|                                           |                                                      | 26     | GE2   | Trunk        |       | 1 | Admit All | Enabled | Disabled |  |         |   |        |      |
| Copy Settings Edit                        |                                                      |        |       |              |       |   |           |         |          |  |         |   |        |      |
| © 2014-2017 Cisco Systems, Inc. A         | © 2014-2017 Cisco Systems, Inc. All Rights Reserved. |        |       |              |       |   |           |         |          |  |         |   |        |      |

Schritt 4: Wählen Sie im Feld *Interface VLAN Mode (Schnittstellen-VLAN-Modus)* Access (Zugriff) aus, um die Schnittstelle als nicht markiertes Mitglied eines einzelnen VLANs zu konfigurieren.

| 🗋 Edit Interface Settings - | Google Chrome —                                                                                         |          | ×        |
|-----------------------------|----------------------------------------------------------------------------------------------------|----------|----------|
| ▲ Not secure   https://     | /192.168.1.100/html/vlan_intfEdit.html?port=FE3                                                         |          |          |
| Interface:                  | Port FE3      LAG 1                                                                                     |          |          |
| Interface VLAN Mode:        | General<br>Access<br>Trunk<br>Dot1q-Tunnel (The switch will be in Q-in-Q mode when it has one or more I | Dot1q-Tu | unnel pc |
| Administrative PVID:        | 1 (Range: 1 - 4094, Default: 1)                                                                         |          |          |
| Frame Type:                 | <ul> <li>Admit All</li> <li>Admit Tagged Only</li> <li>Admit Untagged Only</li> </ul>                   |          |          |
| Ingress Filtering:          | ✓ Enable                                                                                                |          |          |
| Uplink:                     | Enable                                                                                                  |          |          |
| TPID:                       | 0x8100 V                                                                                                |          |          |
| Apply Close                 |                                                                                                    |          | •        |

Schritt 5: Klicken Sie auf Apply, um Ihre Einstellungen zu speichern.

| 🗋 Edit Interface Settings - 0 | 🖹 Edit Interface Settings - Google Chrome – 🛛 🗙                                                                                     |           |          |         |  |  |  |  |
|-------------------------------|----------------------------------------------------------------------------------------------------|-----------|----------|---------|--|--|--|--|
| A Not secure https://         | 192.168.1.100/html/vlan_intfEdit.html?port=FE3                                                                                      |           |          |         |  |  |  |  |
| Interface:                    | Port FE3      LAG      I                                                                                                    |           |          |         |  |  |  |  |
| Interface VLAN Mode:          | <ul> <li>General</li> <li>Access</li> <li>Trunk</li> <li>Dot1q-Tunnel (The switch will be in Q-in-Q mode when it has one</li> </ul> | e or more | Dot1q-Tu | nnel po |  |  |  |  |
| Administrative PVID:          | 1 (Range: 1 - 4094, Default: 1)                                                                                                    |           |          |         |  |  |  |  |
| Frame Type:                   | <ul> <li>Admit All</li> <li>Admit Tagged Only</li> <li>Admit Untagged Only</li> </ul>                                               |           |          |         |  |  |  |  |
| Ingress Filtering:            | Enable                                                                                                    |           |          |         |  |  |  |  |
| Uplink:                       | Enable                                                                                                    |           |          |         |  |  |  |  |
| TPID:                         | 0x8100 V                                                                                                    |           |          |         |  |  |  |  |
| Apply Close                   |                                                                                                    |           |          | •       |  |  |  |  |

Konfigurieren der Port-VLAN-Zugehörigkeit auf dem Switch

Nachdem die VLANs erstellt wurden, müssen Sie den Ports, die Sie anschließen möchten, VLANs zuweisen.

Schritt 1: Melden Sie sich bei der Webkonfiguration an, und navigieren Sie zu VLAN Management > Port VLAN Membership.

| Small Business                                         | 2 24 Port 10/100 PoE Smart Switch                                                                 | Save cisco Language: English 🔹 Logout About Help |
|--------------------------------------------------------|---------------------------------------------------------------------------------------------------|--------------------------------------------------|
| Getting Started  Status and Statistics  Administration | Port VLAN Membership F - Forbidden member T - Tagged member U - Untagged member P - PVID G - Gues | t VLAN                                           |
| Port Management                                        | Port VLAN Membership Table                                                                        | Showing 1-26 of 26 All ▼ per page                |
| VLAN Management                                        | Filter: Interface Type equals to Port V Go                                                        |                                                  |
| Default VLAN Settings<br>Create VLAN                   | Interface Mode Administrative VLANs Operational VLANs LAG                                         |                                                  |
| Interface Settings                                     | FE1 Trunk 1UP 1UP, 100T                                                                           |                                                  |
| Port to VLAN                                           | FE2 Trunk 1UP 1UP, 100T                                                                           |                                                  |
| GVRP Settings                                          | FE3 Access 1UP 1UP                                                                                |                                                  |
| <ul> <li>Voice VLAN</li> </ul>                         | FE4 Trunk 1UP 1UP                                                                                 |                                                  |
| <ul> <li>Spanning Tree</li> </ul>                      | FE5 Trunk 1UP 1UP                                                                                 |                                                  |
| <ul> <li>MAC Address Tables</li> </ul>                 | FE6 Trunk 1UP 1UP                                                                                 |                                                  |
| <ul> <li>Multicast</li> </ul>                          | FE7 Trunk 1UP 1UP                                                                                 |                                                  |
| <ul> <li>IP Configuration</li> </ul>                   | FE8 Trunk 1UP 1UP                                                                                 |                                                  |
| <ul> <li>Security</li> </ul>                           | FE9 Trunk 1UP 1UP                                                                                 |                                                  |
| Access Control                                         | FE10 Trunk 1UP 1UP                                                                                |                                                  |
| Quality of Service                                     | FE11 Trunk 1UP 1UP                                                                                |                                                  |
| ▶ SNMP                                                 | FE12 Trunk 1UP 1UP                                                                                |                                                  |
|                                                        | FE13 Trunk 1UP 1UP                                                                                |                                                  |
|                                                        | FE14 Trunk 1UP 1UP                                                                                |                                                  |
|                                                        | FE15 Trunk 1UP 1UP                                                                                |                                                  |
| © 2014 2017 Circo Systems Inc. A                       | All Rights Researed                                                                               |                                                  |
| © 2014-2017 CISco Systems, Inc. A                      | All Rights Reserved.                                                                              |                                                  |

Schritt 2: Wählen Sie in der *Tabelle "Port VLAN Membership*" die Schnittstelle aus, die Sie für die VLAN-Mitgliedschaft konfigurieren möchten. In diesem Beispiel wird der Raspberry Pi (Port: FE3) für VLAN 100 konfiguriert.

**Hinweis:** Alle Sprachgeräte werden bereits für das Sprach-VLAN konfiguriert, das Sie im Abschnitt <u>Einrichten von Sprach-VLAN auf dem Switch</u> ausgewählt haben.

| Small Business<br>SF220-24P                             | 24-I         | Port 10               | )/100      | PoE Smart Sv                | vitch               |             |                |   | Language: En | glish 🔻            |       |          | Help |
|---------------------------------------------------------|--------------|-----------------------|------------|-----------------------------|---------------------|-------------|----------------|---|--------------|--------------------|-------|----------|------|
| Getting Started   Status and Statistics  Administration | Por<br>F - F | t VLAN<br>orbidden me | Membe      | ership<br>T - Tagged member | U - Untagged memb   | er P - PVID | G - Guest VLAN |   |              |                    |       |          | *    |
| <ul> <li>Port Management</li> </ul>                     | Poi          | t VLAN Me             | mbership   | Table                       |                     |             |                |   |              | Showing 1-26 of 26 | All 🔻 | per page |      |
| ✓ VLAN Management                                       | E itte       | ar: Interfac          | Tune equ   | ale to Port V Go            |                     |             |                | _ |              | -                  |       |          |      |
| Default VLAN Settings                                   | 1 110        | 51. <i>Internato</i>  | e iype equ |                             |                     | 10          |                |   |              |                    |       |          | 4    |
| Create VLAN                                             |              | Interface             | Mode       | Administrative VLANS        | Operational VLANS L | AG          |                |   |              |                    |       |          | 4    |
| Port to VLAN                                            |              | FE1                   | Trunk      | 10P                         | 10P, 1001           |             |                |   |              |                    |       |          |      |
| Port VLAN Membership                                    |              | FE2                   | Trunk      | 10P                         | 10P, 1001           |             |                |   |              |                    |       |          |      |
| GVRP Settings                                           | $\mathbf{O}$ | FE3                   | Access     | 10P                         | 10P                 |             |                |   |              |                    |       |          | 4    |
| Voice VLAN                                              |              | FE4                   | Trunk      | 1UP                         | 1UP                 |             |                |   |              |                    |       |          |      |
| <ul> <li>Spanning Tree</li> </ul>                       |              | FE5                   | Trunk      | 1UP                         | 1UP                 |             |                |   |              |                    |       |          |      |
| MAC Address Tables                                      |              | FE6                   | Trunk      | 1UP                         | 1UP                 |             |                |   |              |                    |       |          |      |
| Multicast                                               |              | FE7                   | Trunk      | 1UP                         | 1UP                 |             |                |   |              |                    |       |          |      |
| <ul> <li>IP Configuration</li> </ul>                    |              | FE8                   | Trunk      | 1UP                         | 1UP                 |             |                |   |              |                    |       |          |      |
| Security                                                |              | FE9                   | Trunk      | 1UP                         | 1UP                 |             |                |   |              |                    |       |          |      |
| <ul> <li>Access Control</li> </ul>                      |              | FE10                  | Trunk      | 1UP                         | 1UP                 |             |                |   |              |                    |       |          |      |
| <ul> <li>Quality of Service</li> </ul>                  |              | FE11                  | Trunk      | 1UP                         | 1UP                 |             |                |   |              |                    |       |          |      |
| ▶ SNMP                                                  |              | FE12                  | Trunk      | 1UP                         | 1UP                 |             |                |   |              |                    |       |          |      |
|                                                         |              | FE13                  | Trunk      | 1UP                         | 1UP                 |             |                |   |              |                    |       |          |      |
|                                                         |              | FE14                  | Trunk      | 1UP                         | 1UP                 |             |                |   |              |                    |       |          |      |
|                                                         |              | FE15                  | Trunk      | 1UP                         | 1UP                 |             |                |   |              |                    |       |          |      |
|                                                         |              | FE16                  | Trunk      | 1UP                         | 1UP                 |             |                |   |              |                    |       |          | -    |
| © 2014-2017 Cisco Systems, Inc. All                     | Rights       | Reserved.             |            |                             |                     |             |                |   |              |                    |       |          |      |

Schritt 3: Klicken Sie auf **Join VLAN...** um den Port zu ändern, den Sie VLANs konfigurieren möchten.

| Small Business<br>CISCO SF220-24P  | 24-      | Port 1(     | 0/100 Pc | E Smart Sw      | itch                |          |                | sco Language: English | <ul> <li>Logout</li> </ul> | Help |
|------------------------------------|----------|-------------|----------|-----------------|---------------------|----------|----------------|-----------------------|----------------------------|------|
| Getting Started                    |          | EEO         | Truple   | 1110            | 1110                |          |                |                       |                            | -    |
| Status and Statistics              |          | FEO         | Trunk    | TUP             | IUP                 |          |                |                       |                            |      |
| Administration                     |          | FE9         | Trunk    | TUP             | TUP                 |          |                |                       |                            |      |
| Port Management                    |          | FE10        | Trunk    | 10P             | 10P                 |          |                |                       |                            |      |
| ✓ VLAN Management                  |          | FE11        | Trunk    | 10P             | 10P                 |          |                |                       |                            |      |
| Default VLAN Settings              |          | FE12        | Trunk    | 1UP             | 1UP                 |          |                |                       |                            |      |
| Create VLAN                        |          | FE13        | Trunk    | 1UP             | 1UP                 |          |                |                       |                            |      |
| Interface Settings                 |          | FE14        | Trunk    | 1UP             | 1UP                 |          |                |                       |                            |      |
| Port to VLAN                       |          | FE15        | Trunk    | 1UP             | 1UP                 |          |                |                       |                            |      |
| Port VLAN Membership               |          | FE16        | Trunk    | 1UP             | 1UP                 |          |                |                       |                            |      |
| GVRP Settings                      |          | FE17        | Trunk    | 1UP             | 1UP                 |          |                |                       |                            |      |
| Spanning Tree                      |          | FE18        | Trunk    | 1UP             | 1UP                 |          |                |                       |                            |      |
| MAC Address Tables                 |          | FE19        | Trunk    | 1UP             | 1UP                 |          |                |                       |                            |      |
| Multicast                          |          | FE20        | Trunk    | 1UP             | 1UP                 |          |                |                       |                            |      |
| IP Configuration                   |          | FE21        | Trunk    | 1UP             | 1UP                 |          |                |                       |                            |      |
| <ul> <li>Security</li> </ul>       |          | FE22        | Trunk    | 1UP             | 1UP                 |          |                |                       |                            |      |
| Access Control                     |          | FE23        | Trunk    | 1UP             | 1UP                 |          |                |                       |                            |      |
| Quality of Service                 | Ĭ        | FE24        | Trunk    | 1UP             | 1UP                 |          |                |                       |                            |      |
| SNMP                               |          | GE1         | Trunk    | 1UP             | 1UP                 |          |                |                       |                            |      |
|                                    |          | GE2         | Trunk    | 111P            | 111P                |          |                |                       |                            |      |
|                                    | Ē        |             |          |                 | 101                 |          |                |                       |                            |      |
|                                    | J        | oin VLAN    | Details  |                 |                     |          |                |                       |                            |      |
|                                    | F - F    | orbidden m  | ember 1  | - Tagged member | U - Untagged member | P - PVID | G - Guest VLAN |                       |                            | -    |
| © 2014-2017 Cisco Systems, Inc. Al | ll Right | s Reserved. |          |                 |                     |          |                |                       |                            |      |

Schritt 4: Wählen Sie **1UP aus**, und klicken Sie auf den Befehl <, um VLAN 1 aus der Schnittstelle im Abschnitt *Select VLAN (VLAN auswählen) zu entfernen*. Nur ein nicht markiertes VLAN kann der Schnittstelle hinzugefügt werden, wenn es sich um einen Zugriffsport handelt.

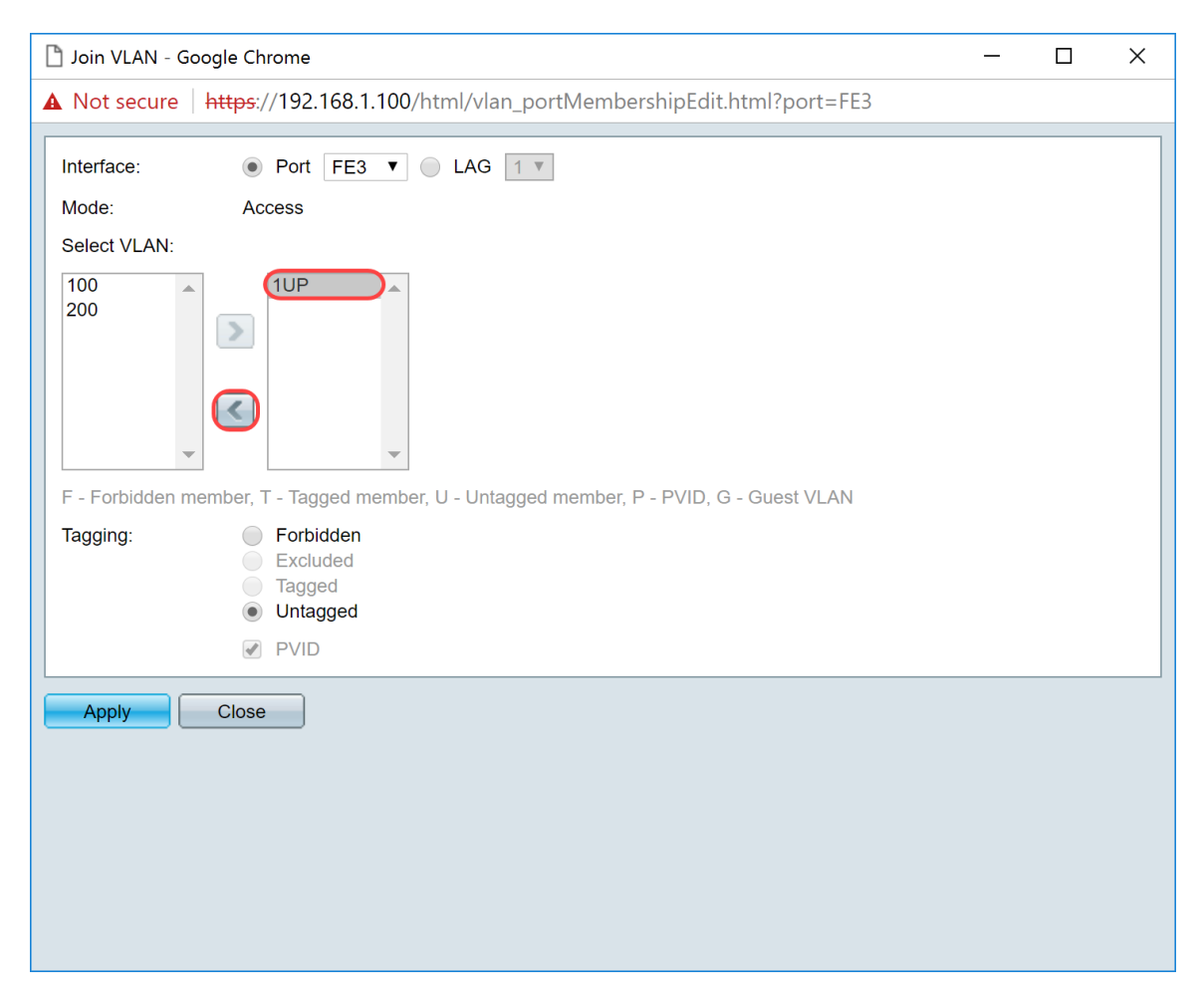

Schritt 5: Wählen Sie **100 aus**, und klicken Sie auf >, um der Schnittstelle das nicht gekennzeichnete VLAN hinzuzufügen.

| Din VLAN - Google Chrome                                                               | _ | × |
|----------------------------------------------------------------------------------------|---|---|
| A Not secure https://192.168.1.100/html/vlan_portMembershipEdit.html?port=FE3          |   |   |
| Interface:   Port FE3  LAG  I                                                          |   |   |
| Mode: Access                                                                           |   |   |
| Select VLAN:                                                                           |   |   |
| 100<br>200<br>1<br>•                                                                   |   |   |
| F - Forbidden member, T - Tagged member, U - Untagged member, P - PVID, G - Guest VLAN |   |   |
| Tagging: Forbidden<br>Excluded<br>Tagged<br>Untagged                                   |   |   |
| PVID                                                                                   |   |   |
| Apply Close                                                                            |   |   |

Schritt 6: Klicken Sie auf Apply, um Ihre Einstellungen zu speichern.

| 🗋 Join VLAN - Google Chrome                                                            |  | × |
|----------------------------------------------------------------------------------------|--|---|
| A Not secure https://192.168.1.100/html/vlan_portMembershipEdit.html?port=FE3          |  |   |
| Interface:   Port FE3  LAG                                                             |  |   |
| Mode: Access                                                                           |  |   |
| Select VLAN:                                                                           |  |   |
|                                                                                        |  |   |
| F - Forbidden member, T - Tagged member, U - Untagged member, P - PVID, G - Guest VLAN |  |   |
| Tagging: Forbidden<br>Excluded<br>Tagged<br>Untagged                                   |  |   |
| PVID                                                                                   |  |   |
| Apply Close                                                                            |  |   |

Schritt 7. Wählen Sie im Feld Interface (*Schnittstelle*) den Schnittstellenport aus, der mit dem Router verbunden ist. In diesem Beispiel ist Port GE1 ausgewählt.

| 🗋 Join VLAN - G | Boogle Chrome                                                                                   |            |         | $\times$ |
|-----------------|-------------------------------------------------------------------------------------------------|------------|---------|----------|
| A Not secure    | https://192.168.1.100/html/vlan_portMembershipEdit.html?port=FE3                                |            |         |          |
| Success icon.   | . To permanently save the configuration, go to the Copy/Save Configuration page                 | or click t | he Save |          |
| Interface:      | ● Port GE1 ▼ LAG 1 ▼                                                                            |            |         |          |
| Mode:           | Trunk                                                                                           |            |         |          |
| Select VLAN:    |                                                                                                 |            |         |          |
| 100 200         |                                                                                                 |            |         |          |
| F - Forbidden r | nember, T - Tagged member, U - Untagged member, P - PVID, G - Guest VLAN                        |            |         |          |
| Tagging:        | <ul> <li>Forbidden</li> <li>Excluded</li> <li>Tagged</li> <li>Untagged</li> <li>PVID</li> </ul> |            |         |          |
| Apply           | Close                                                                                           |            |         |          |
|                 |                                                                                                 |            |         |          |

Schritt 8: Wählen Sie das VLAN aus, das der ausgewählten Schnittstelle hinzugefügt werden soll, und klicken Sie dann im Abschnitt *Select VLAN (VLAN auswählen) auf* >, um das VLAN hinzuzufügen. In diesem Beispiel werden VLAN **100** und **200** ausgewählt.

| 🕒 Join VLAN - Google Chrome —                                                                                  | < |
|----------------------------------------------------------------------------------------------------|---|
| A Not secure https://192.168.1.100/html/vlan_portMembershipEdit.html?port=FE3                                  |   |
| Success. To permanently save the configuration, go to the Copy/Save Configuration page or click the Save icon. |   |
| Interface:       Port GE1       GE1       LAG 1                                                                |   |
| Mode: Trunk                                                                                                    |   |
| Select VLAN:                                                                                                   |   |
|                                                                                                    |   |
| F - Forbidden member, T - Tagged member, U - Untagged member, P - PVID, G - Guest VLAN                         |   |
| Tagging: Forbidden<br>Excluded<br>Tagged<br>Untagged<br>PVID                                                   |   |
| Apply Close                                                                                                    |   |

Schritt 9. Klicken Sie auf Apply, um Ihre Einstellungen zu speichern.

**Hinweis:** Möglicherweise ist ein Neustart der IP-Telefone erforderlich, damit die IP-Adresse in das richtige Subnetz geändert wird.

# Änderung der IP-Adresse von Raspberry Pi in einem anderen Subnetz

Schritt 1: Verbinden Sie Ihren Raspberry Pi mit Secure Shell (SSH) oder schließen Sie Ihren Raspberry Pi an einen Computermonitor an. In diesem Beispiel wird SSH verwendet, um den Raspberry Pi zu konfigurieren.

**Hinweis:** Der Port am Switch für Ihren Computer/Laptop muss sich im selben VLAN wie der Raspberry Pi befinden und als Zugriffsport konfiguriert werden, wenn Sie die Schnittstelleneinstellungen einrichten. Siehe <u>Konfigurieren der Schnittstelleneinstellungen für einen</u> <u>Switch und Konfigurieren der Port-VLAN-Zugehörigkeit im</u> Abschnitt<u>Switch</u> in diesem Artikel, um die Details zu überprüfen. Stellen Sie sicher, dass Ihre IP-Adresse im gleichen Netzwerk wie Ihr Raspberry Pi ist, um SSH in sie zu integrieren. Wenn sich Ihr Gerät nicht im selben Netzwerk wie der Raspberry Pi befindet, verwenden Sie eine statische IP-Adresse und ändern Sie Ihre IP-Adresse manuell in das gleiche Netzwerk. Alternativ können Sie den Befehl **ipconfig/release** und **ipconfig/renew** in der Eingabeaufforderung eingeben, um eine neue IP-Adresse zu erhalten. SSH-Clients können je nach Betriebssystem variieren. In diesem Beispiel wurde PuTTY verwendet, um SSH in den Raspberry Pi einzufügen. Weitere Informationen zu SSH erhalten Sie <u>hier</u>.

| PuTTY Configuration                                                      |                                                         | $\times$ |  |  |  |  |
|--------------------------------------------------------------------------|---------------------------------------------------------|----------|--|--|--|--|
| Category:                                                                |                                                         |          |  |  |  |  |
| - Session                                                                | Basic options for your PuTTY session                    |          |  |  |  |  |
| Terminal                                                                 | Specify the destination you want to connec              | t to     |  |  |  |  |
| -Keyboard                                                                | Host Name (or IP address)                               | Port     |  |  |  |  |
| Features                                                                 |                                                         | 22       |  |  |  |  |
| Window<br>Appearance<br>Behaviour<br>Translation<br>Selection<br>Colours | Connection type:<br>◯ Raw ◯ Telnet ◯ Rlogin ◉ SSH       | ◯ Serial |  |  |  |  |
|                                                                          | Load, save or delete a stored session<br>Saved Sessions |          |  |  |  |  |
| Connection<br>Data                                                       | Default Settings                                        | Load     |  |  |  |  |
| - Proxy<br>- Telnet                                                      |                                                         | Save     |  |  |  |  |
| - Rlogin                                                                 |                                                         | Delete   |  |  |  |  |
| LSerial                                                                  |                                                         |          |  |  |  |  |
|                                                                          | Close window on exit:<br>Always Never Only on cl        | ean exit |  |  |  |  |
| About                                                                    | Open                                                    | Cancel   |  |  |  |  |

Schritt 2: Geben Sie die IP-Adresse Ihres Raspberry Pi in das Feld *Hostname (oder IP-Adresse) ein.* In diesem Beispiel wird 192.168.1.10 eingegeben.

**Hinweis:** Sie können die DHCP-Tabelle im Router verwenden, um die Adresse des Raspberry Pi zu finden. In diesem Dokument wurde dieser Raspberry Pi so vorkonfiguriert, dass er eine statische IP-Adresse hat.

| Category:         Session         Logging         Terminal         Keyboard         Bell         Features         Window         Appearance         Behaviour         Translation         Selction         Colours         Connection         Data         Proxy         Telnet         Rlogin         SSH         Serial         Close window on exit:         Always         Never         Only on clean exit | PuTTY Configuration                                                                                                    |                                                                                                    | ×                                   |
|----------------------------------------------------------------------------------------------------|----------------------------------------------------------------------------------------------------|----------------------------------------------------------------------------------------------------|-------------------------------------|
| Session   Logging   Terminal   Keyboard   Bell   Features   Window   Appearance   Behaviour   Translation   Selection   Colours   Connection   Data   Proxy   Telnet   Rlogin   SSH   Serial     Close window on exit:   Always   Never   Only on clean exit                                                                                                    | Category:                                                                                                    |                                                                                                    |                                     |
| Selection   Colours   Connection   Data   Proxy   Telnet   Rlogin   SSH   Serial     Close window on exit:   Always   Never   Only on clean exit                                                                                                    | <ul> <li>Session         <ul> <li>Logging</li> <li>Terminal</li> <li>Keyboard</li> <li>Bell</li> <li>Features</li> <li>Window</li> <li>Appearance</li> <li>Behaviour</li> <li>Translation</li> <li>Selection</li> <li>Colours</li> </ul> </li> <li>Connection         <ul> <li>Data</li> <li>Proxy</li> <li>Telnet</li> <li>Rlogin</li> <li>SSH</li> <li>Serial</li> </ul> </li> </ul> | Basic options for your PuTTY sess<br>Specify the destination you want to connect to<br>Host Name (or IP address)<br>192.168.1.10<br>Connection type:<br>O Raw O Telnet O Rlogin O SSH<br>Load, save or delete a stored session | ion<br>o<br>Port<br>22<br>() Serial |
| Close window on exit:<br>Always Never Only on clean exit                                                                                                    |                                                                                                    | Saved Sessions Default Settings                                                                                                    | Load<br>Save<br>Delete              |
| About Open Cancel                                                                                                    | About                                                                                                    | Close window on exit:<br>Always Never Only on clear                                                                                                    | an exit                             |

Schritt 3: Geben Sie **22** als Portnummer in das Feld *Port* ein. Port 22 ist der Standardport für das SSH-Protokoll.

| PuTTY Configuration                                                                                                    |                                                                                                    | ×                      |  |  |  |
|----------------------------------------------------------------------------------------------------|----------------------------------------------------------------------------------------------------|------------------------|--|--|--|
| Category:<br>Session<br>Logging<br>Terminal<br>Keyboard<br>Bell<br>Features<br>Window<br>Appearance<br>Behaviour<br>Translation<br>Selection<br>Colours<br>Connection<br>Data<br>Proxy<br>Telnet<br>Rlogin<br>SSH<br>Serial | Basic options for your PuTTY session                                                                                                    |                        |  |  |  |
|                                                                                                    | Host Name (or IP address)                                                                                                    | °ort<br>22             |  |  |  |
|                                                                                                    | <ul> <li>○ Raw</li> <li>○ Telnet</li> <li>○ Rlogin</li> <li>● SSH</li> <li>Load, save or delete a stored session</li> <li>Saved Sessions</li> </ul> | ⊖ Serial               |  |  |  |
|                                                                                                    | Default Settings                                                                                                    | Load<br>Save<br>Delete |  |  |  |
|                                                                                                    | Close window on exit:<br>Always Never Only on clea                                                                                                  | an exit                |  |  |  |
| About                                                                                                    | Open                                                                                                    | Cancel                 |  |  |  |

Schritt 4: Klicken Sie im Abschnitt *Verbindungstyp* auf das Optionsfeld **SSH**, um SSH als Methode für die Verbindung mit dem Switch auszuwählen. Klicken Sie dann auf **Öffnen**, um die Sitzung zu starten.

| PuTTY Configuration                                  |                                                         | ×          |  |  |  |
|------------------------------------------------------|---------------------------------------------------------|------------|--|--|--|
| Category:                                            |                                                         |            |  |  |  |
| - Session                                            | Basic options for your PuTTY session                    |            |  |  |  |
| - Terminal                                           | Specify the destination you want to connect             | t to       |  |  |  |
| Keyboard                                             | Host Name (or IP address)                               | Port       |  |  |  |
| - Bell<br>Features                                   | 192.168.1.10                                            | 22         |  |  |  |
| Window<br>Appearance                                 | Connection type:                                        | ) 🔿 Serial |  |  |  |
| -Behaviour<br>-Translation<br>-Selection<br>-Colours | Load, save or delete a stored session<br>Saved Sessions |            |  |  |  |
| Connection<br>Data                                   | Default Settings                                        | Load       |  |  |  |
| ⊸Proxy<br>⊸Telnet                                    |                                                         | Save       |  |  |  |
| -Rlogin<br><b></b>                                   |                                                         | Delete     |  |  |  |
| Serial                                               |                                                         |            |  |  |  |
|                                                      | Close window on exit:<br>Always Never Only on clo       | ean exit   |  |  |  |
|                                                      |                                                         |            |  |  |  |
| About                                                | Open                                                    | Cancel     |  |  |  |

Schritt 5: Geben Sie den Benutzernamen und das Kennwort des RasPBX-Systems in das Feld Anmelden als und Kennwort ein.

Hinweis: Standardbenutzer: root und Standardkennwort: Himbeere

| P 192.168.1.10 - PuTTY                             | _ | $\times$ |
|----------------------------------------------------|---|----------|
| login as: root<br>root@192.168.1.10's password: [] |   | ~ 3      |
|                                                    |   |          |
|                                                    |   |          |
|                                                    |   |          |
|                                                    |   |          |
|                                                    |   |          |
|                                                    |   |          |
|                                                    |   |          |
|                                                    |   |          |
|                                                    |   | $\sim$   |

Schritt 6: Um die IP-Adresse Ihres Ethernet in eine statische IP-Adresse zu ändern, geben Sie ifconfig eth0 [IP-Adresse] netmask [Netzmaske] ein. In diesem Beispiel verwenden wir 192.168.3.10 und die Netzmaske 255.255.255.0.

ifconfig eth0 192.168.3.10 netmask 255.255.255.0

**Hinweis:** Wenn Sie die IP-Adresse ändern, wird die Verbindung zur Sitzung getrennt. Um sich wieder mit dem Raspberry Pi zu verbinden, muss sich Ihr Computer/Laptop im gleichen Subnetz wie der Raspberry Pi befinden (192.168.3.x).

| 🛃 192.168.3.10 - PuTTY                                                               |                                                                                                    | _                   |            | Х |              |
|--------------------------------------------------------------------------------------|----------------------------------------------------------------------------------------------------|---------------------|------------|---|--------------|
| Linux raspbx 4.9.59                                                                  | -v7+ #1047 SMP Sun Oct 29 12:19:23 GMT 2017 a                                                                                                  | armv7l              |            |   | ^            |
| Welcome to RasPBX -                                                                  | Asterisk for Raspberry Pi                                                                                                    |                     |            |   |              |
| RasPBX is based on<br>system are free sof<br>described in the in                     | Debian. The programs included with the Debiar<br>tware; the exact distribution terms for each<br>dividual files in /usr/share/doc/*/copyright. | n GNU/Li<br>program | nux<br>are |   |              |
| RasPBX comes with ABSOLUTELY NO WARRANTY, to the extent permitted by applicable law. |                                                                                                    |                     |            |   |              |
| List of RasPBX spec                                                                  | ific commands:                                                                                                    |                     |            |   |              |
| raspbx-upgrade                                                                       | Keep your system up to date with the latest                                                                                                    | add-ons             | and        |   |              |
| configure-timezone<br>install-fax                                                    | Set timezone for both system and PHP<br>Install HvlaFAX                                                                                        |                     |            |   |              |
| add-fax-extension<br>install-fail2ban                                                | Add additional fax extension for use with Hy<br>Install Fail2Ban for additional security                                                       | ylaFAX              |            |   |              |
| install-dongle<br>raspbx-backup                                                      | Install GSM/3G calling capability with chan<br>Backup your complete system to an image file                                                    | _dongle             |            |   |              |
| Last login: Mon Dec                                                                  | 18 19:56:37 2017 from 192.168.1.151                                                                                                    |                     |            |   |              |
| root@raspbx:~#(ifco                                                                  | nfig eth0 192.168.3.10 netmask 255.255.255.0                                                                                                   |                     |            |   | $\checkmark$ |

Schritt 7. Stellen Sie mithilfe der statischen IP-Adresse, die in Schritt 6 konfiguriert wurde, eine Verbindung zu Ihrem Raspberry Pi her. In diesem Beispiel verwenden wir 192.168.3.10, um eine Verbindung herzustellen.

**Hinweis:** Stellen Sie sicher, dass sich Ihr Computer/Laptop im gleichen Subnetz wie der Raspberry Pi und das VLAN befindet. Wenn sich Ihr Computer/Laptop im selben VLAN wie der Raspberry Pi befindet und Sie nicht über die richtige IP-Adresse verfügen, können Sie zu Ihrer Eingabeaufforderung wechseln und **ipconfig /release** und dann **ipconfig /renew** eingeben, um eine neue IP-Adresse anzufordern, oder Sie können Ihr Gerät so konfigurieren, dass es eine statische IP-Adresse in den Ethernet-Eigenschaften hat.

| PuTTY Configuration                                                                                                    |                                                                                                    | ×                            |
|----------------------------------------------------------------------------------------------------|----------------------------------------------------------------------------------------------------|------------------------------|
| Category:                                                                                                    |                                                                                                    |                              |
| <ul> <li>Session <ul> <li>Logging</li> <li>Terminal</li> <li>Keyboard</li> <li>Bell</li> <li>Features</li> </ul> </li> <li>Window <ul> <li>Appearance</li> <li>Behaviour</li> <li>Translation</li> <li>Selection</li> <li>Colours</li> </ul> </li> <li>Connection <ul> <li>Data</li> <li>Proxy</li> <li>Telnet</li> <li>Rlogin</li> <li>SSH</li> <li>Serial</li> </ul> </li> </ul> | Basic options for your PuTTY ses<br>Specify the destination you want to connect<br>Host Name (or IP address)<br>192.168.3.10<br>Connection type:<br>O Raw O Telnet O Rlogin • SSH | to<br>Port<br>22<br>O Serial |
|                                                                                                    | Load, save or delete a stored session<br>Saved Sessions                                                                                                    | Load<br>Save<br>Delete       |
|                                                                                                    | Close window on exit:<br>Always Never Only on clean exit<br>Open Cancel                                                                                                    |                              |

Schritt 8: Geben Sie in der Befehlszeile route add default gw [Router-IP-Adresse des Subnetzes] ein, um ein Standard-Gateway hinzuzufügen.

Hinweis: Sie können die Routing-Tabelle mithilfe der Befehlsroute anzeigen.

route add default gw 192.168.3.1

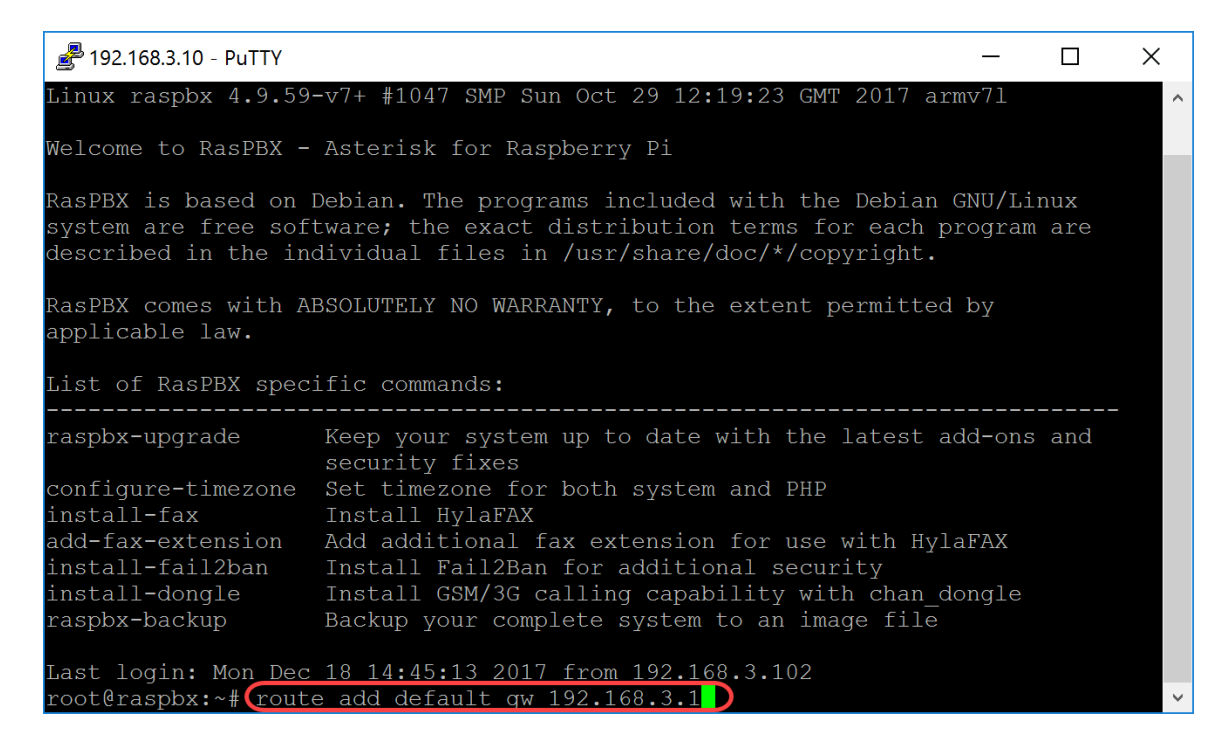

# Schlussfolgerung

Sie sollten nun erfolgreich ein einfaches Sprachnetzwerk eingerichtet haben. Um dies zu überprüfen, nehmen Sie eines der SPA/MPP-Telefone, und Sie sollten einen Wählton hören. In diesem Dokument hat eines der SPA/MPP-Telefone die Durchwahl 1002 und das andere die Durchwahl 1003. Sie sollten in der Lage sein, die Durchwahl 1003 anzurufen, wenn Sie die SPA-/MPP-Durchwahl 1002 verwenden.

#### Informationen zu dieser Übersetzung

Cisco hat dieses Dokument maschinell übersetzen und von einem menschlichen Übersetzer editieren und korrigieren lassen, um unseren Benutzern auf der ganzen Welt Support-Inhalte in ihrer eigenen Sprache zu bieten. Bitte beachten Sie, dass selbst die beste maschinelle Übersetzung nicht so genau ist wie eine von einem professionellen Übersetzer angefertigte. Cisco Systems, Inc. übernimmt keine Haftung für die Richtigkeit dieser Übersetzungen und empfiehlt, immer das englische Originaldokument (siehe bereitgestellter Link) heranzuziehen.